Upgradebroschüre Version 7.0

# blue:solution •tophandwerk

# Inhalt

| Mehrmonitorfähigkeit5                    |
|------------------------------------------|
| Fensternavigation5                       |
| Fenstermanager                           |
| Standard wiederherstellen5               |
| Zusatzfunktion                           |
| Open Masterdata (OMD)6                   |
| Aktivierung6                             |
| Open Masterdata im Dokument nutzen6      |
| Onlineshop-Artikelsuche IDS 2.58         |
| Warenflussmanagement (Neues Modul)8      |
| Voraussetzung8                           |
| Arbeiten mit dem Warenflussmanagement8   |
| Zuordnung der Rechnung9                  |
| Rechnungsprüfung11                       |
| $M_{\rm ext} = 0.0$                      |
| wartung & Service mobil                  |
| Voreinstellung in der Handwerkersoftware |
| Voreinstellung in der Handwerkersoftware |
| Voreinstellung in der Handwerkersoftware |

#### Vorwort

Aus TopKontor Handwerk wird blue:solution- tophandwerk. Die Angleichung der Namen der Produkte ist ein wichtiger Schritt für unser konsistentes Markenbild. Eine klare Linie in der Produktbenennung leistet einen wichtigen Beitrag und schafft so die Basis für mehr Transparenz bei unseren Produkten. Mit der Namensänderung wurde die Oberfläche der Software blue:solution- tophandwerk angepasst. Außerdem wurden die Farben der kompletten Bedienoberfläche überarbeitet.

Neben der Änderung des Produktnamens hat sich auch funktional etwas getan. So wurde mit blue:solution- tophandwerk Version 7 die Mehrmonitorfähigkeit umgesetzt. Stammdatenfenster können so zum Beispiel aus dem Hauptfenster in einem eigenen Fenster geöffnet und mit individueller Fenstergröße auf andere Monitore verteilt werden.

Darüber hinaus wurden neben dem neuen Modul Warenflussmanagement (UGL 5.0), Open Masterdata (OMD) und Erweiterungen in Wartung & Service für die my blue:app hand:werk Premium umgesetzt. Zu guter Letzt wurde das Design weiter verbessert und im Bereich der Usability optimiert, um die Bedienung für den Anwender weiter zu verbessern und zu vereinfachen.

Sicherlich können wir nicht jede Detailverbesserung in dieser Broschüre aufführen, möchten Ihnen aber einen Teil der Neuerungen und Änderungen hier aufzeigen.

Auch in Zukunft werden wir blue:solution- tophandwerk weiter optimieren und Ihnen im Rahmen Ihrer Softwarepflege die neuen Funktionen und Verbesserungen regelmäßig zur Verfügung stellen. Damit wird gewährleistet, dass Sie als Anwender ein modernes Werkzeug nutzen, dass immer auf dem neusten Stand der Technik ist.

Wir wünschen Ihnen viel Spaß beim Ausprobieren der neuen Funktionen und mit blue:solution- tophandwerk.

# Mehrmonitorfähigkeit

"Es gibt nichts, was man nicht noch besser machen kann." Mit blue:solution- tophandwerk Version 7 wurde die Mehrmonitorfähigkeit umgesetzt. Programmfenster können jetzt beliebig aus dem Hauptfenster in einem eigenen Fenster geöffnet und auf andere Monitore verteilt werden. Individuelle Fenstergrößen und Anordnungen auf andere Monitore werden benutzerspezifisch gespeichert und stehen bei jedem Neustart wieder zur Verfügung.

Über "Ansicht" im Hauptmenü stehen weitere Funktionen zur Mehrmonitorfähigkeit zur Verfügung.

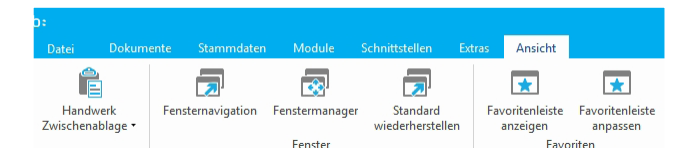

#### Fensternavigation

Die Fensternavigation erleichtert die Arbeit, wenn mehrere Fenster geöffnet sind und ein Fenster nach vorne geholt werden soll. Dazu muss nur das entsprechende Fenster in der Liste angeklickt werden. Über die Option "Immer im Vordergrund" wird die Fensternavigation immer im Vordergrund der geöffneten Fenster angezeigt.

| Schleten Monter (1920-1930)  Monter (1920-1930)  Fenster (Antikel)  Monter 2 (1920-1930)  Fenster (Antikel)  Monter 2 (1920-1930)  Fenster (Angebot - neu -)  Schleten Angebot - neu -  Angebot - neu -  Monter 2 (1920-1930)                                                                                                    | Fensternavigation – 🗆 🗙                   |
|----------------------------------------------------------------------------------------------------|-------------------------------------------|
| Monitor 1 (1920:1080)  Fenster (Artikel)  Kartikel  Monitor 2 (1920:1080)  Fenster (Angebot - neu -)  Kartikel  Monitor 2 (1920:1080)  Fenster (Angebot - neu -)  Kartikel  Monitor 2 (1920:1080)  Monitor 2 (1920:1080)  Fenster (Angebot - neu -)  Monitor 2 (1920:1080)  Fenster (Angebot - neu -)  Fenster (Angebot - neu -)  Fenster (Angebot - neu -)  Fenster (Angebot | 🔀 Schließen 🗹 Immer im Vordergrund        |
| Fenster (Artikel)     Artikel     Monitor 2 (1920:1080)     Fenster (Angebet - neu -)     Eistungen     Angebet - neu -                                                                                                    | <ul> <li>Monitor 1 (1920x1080)</li> </ul> |
| Artikel     Monitor 2 (1920x1080)     Fenster (Angebot - neu -)     Etistungen     Angebot - neu -                                                                                                    | Fenster (Artikel)                         |
| Monitor 2 (1920x 1080)  Fenster (Angebot - neu -)  Leistungen Angebot - neu -                                                                                                    | 🕂 Artikel                                 |
| Fenster (Angebot - neu -)      Factoria - Second - Second - S    | Monitor 2 (1920x1080)                     |
| 🗣 Leistungen 🔄 🖓 Angebot - neu -                                                                                                    | Fenster (Angebot - neu -)                 |
| Angebot - neu -                                                                                                    | 🖙 Leistungen                              |
|                                                                                                    | 🔝 Angebot - neu -                         |
|                                                                                                    |                                           |
|                                                                                                    |                                           |
|                                                                                                    |                                           |
|                                                                                                    |                                           |

#### Fenstermanager

Im Fenstermanager können alle offene Fenster "Verkleinert", "Vergrößert" oder "Geschlossen" werden. Links in der Ansicht der Baumstruktur werden alle geöffneten Fenster gelistet. Wird ein Eintrag der Liste angeklickt, wird der Inhalt des Fensters auf der rechten Seite angezeigt.

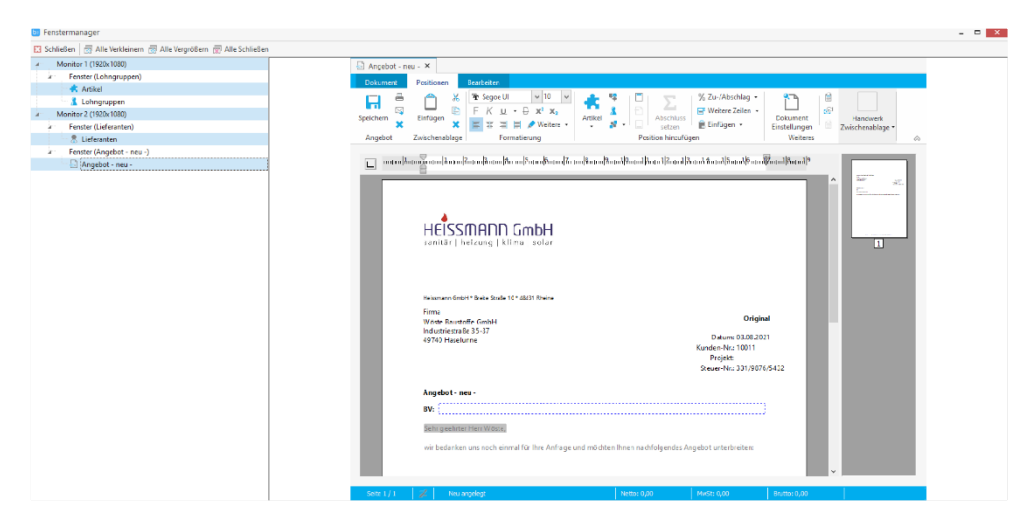

#### Standard wiederherstellen

Über die Funktion werden alle Einstellungen der Fenster auf den Standard zurückgesetzt. Die Funktion steht nur dann zur Verfügung, wenn alle Fenster geschlossen sind.

#### Zusatzfunktion

Mit Drag&Drop können Positionen (Artikel, Leistungen, Lohn, Gerät und Sonstige) aus den Stammdaten direkt in ein Dokument eingefügt werden.

# Open Masterdata (OMD)

Open Masterdata steht für die On Demand Datenversorgung des Handwerks mit Produktstammdaten. Dadurch werden veraltete Stammdatenprozesse auf Basis der DATANORM langfristig abgelöst. Vorteile der OMD Schnittstelle:

- o eine ständige Artikeldatenpflege entfällt
- o die Kataloge werden auf den Bedarf des Handwerkers zugeschnitten
- o Reduzierung der Dateninhalte auf das Notwendigste
- o ausführliche Artikeldaten können bei Bedarf Online abgeholt werden

Damit bekommt der Handwerker genau die Daten, die er benötigt und häuft in seinem System keine überflüssigen Daten an. Die Prozesse laufen im Hintergrund über Webservices ab. Für die Dateninhalte gilt das gleiche. Benötigt man zum Beispiel keine Bilder oder Installationsanleitungen, müssen diese auch nicht auf dem System gespeichert werden, stehen weiterhin aber zu jeder Zeit über OMD zum Download bereit.

#### Aktivierung

Über "Datei/Einstellungen/Schnittstellen/Dokument/Open Masterdata" aktivieren Sie entweder für alle Benutzer oder aber nur für Benutzer mit Administratorrechten das Open Masterdata.

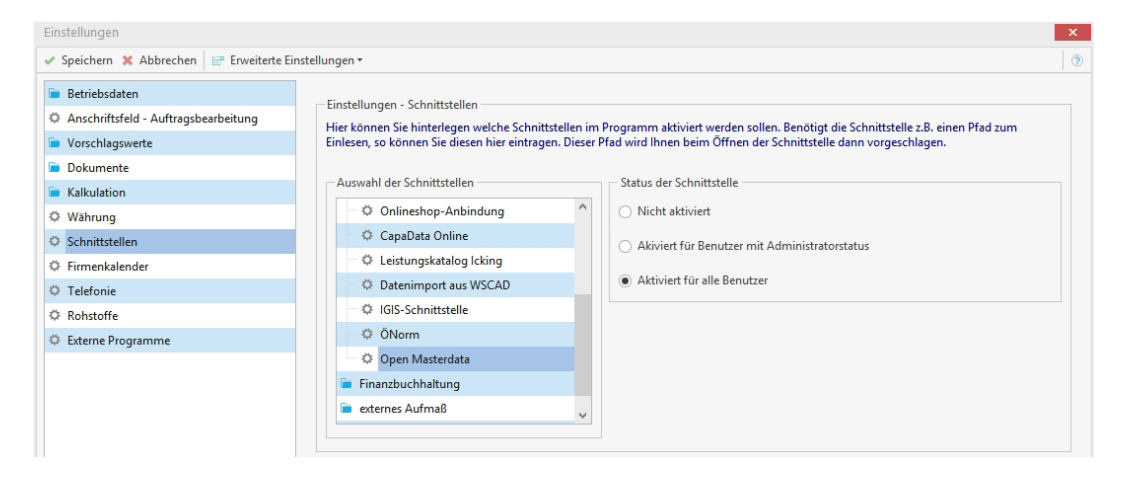

Nachdem die Open Masterdata Schnittstelle aktiviert wurde, müssen im Lieferantenstamm unter dem Register "Weiteres" die OMD Onlineshop-Lieferantenzuordnung und die Zugangsdaten hinterlegt werden.

| chrift Ansprechpartner [1] Bank Konditionen                               | Weiteres (i) Hinweistext (ii) Bernerl                                                                            | kung Zusatzfelder Historie Kontakte                     |                                 |                                                                         |
|---------------------------------------------------------------------------|----------------------------------------------------------------------------------------------------|---------------------------------------------------------|---------------------------------|-------------------------------------------------------------------------|
| Yeltere Angaben<br>igene Kundennummer<br>erandart<br>ieferzeit < 0 Tage s | E-Rechnung Download Download aktivieren Server Benutzername Passwort Modus Downloadverzeichnis Zyklische Prüfung | Velerantenzuordnung Hinzufügen – Entfernen 101 STANDARD | Onlineshop-Lieferantenzuordnung | OMD Onlineshop-Lieferantenzuerdnung    Zuerdnung bearbeiten   Entfernen |

#### Open Masterdata im Dokument nutzen

Um Zusatzinformationen zu einem Artikel über Open Masterdata abrufen zu können, muss der Artikel im Dokument vorhanden sein. Über das Kontextmenü (Rechtsklick auf den Artikel)/OMD Zusatzinformationen holen, werden die Informationen beim Lieferanten abgeholt und im Anschluss angezeigt.

| blue:solution tophandwerk [Neuer, automatisch eingefügter Mand                                                                                                    | ant] Angebot                                                 |                                                                                 |                                |                    | – o X |
|----------------------------------------------------------------------------------------------------|--------------------------------------------------------------|---------------------------------------------------------------------------------|--------------------------------|--------------------|-------|
| Datei Dokumente Stammdaten Module Schnittstellen Ext                                                                                                    | ras Ansicht Dokument Positionen Bearbeiten                   |                                                                                 |                                |                    |       |
| Construction     Construction     C | unwundeln Tei-/Abschlags-<br>rechnungen Dokument<br>Dokument | Kurrentlisten M Aufmaß<br>Preispiegel<br>K Bestelksustent öffnen<br>Zusatz      |                                |                    |       |
|                                                                                                    | 1 1 12 13 14                                                 | 5 6 7 8 9 10 11 12 13 14                                                        | 1/5 1/6 1/7 1/8 1/9            |                    |       |
|                                                                                                    |                                                              |                                                                                 | de C                           |                    |       |
|                                                                                                    | Betroff:<br>Sehr geehiter Herr,                              |                                                                                 |                                |                    | Â     |
|                                                                                                    | vielen Dank für ihr interesse a                              | an unseren Leistungen. Ivir bieten innen roigendes an                           |                                |                    |       |
|                                                                                                    | Position Menge ME<br>1 1,00 ST                               | Bezeichnung E-Pr<br>OPTIMA T Eckventil 1/2", selbstdichtend mit Schubrosette,   | eis € G-Preis €<br>8,90 8,90   |                    |       |
|                                                                                                    |                                                              | verchromt                                                                       | Artikelposition einfügen       | Strg+1 >           |       |
|                                                                                                    |                                                              |                                                                                 | 😻 Leistungsposition einfügen   | Strg+2             |       |
|                                                                                                    |                                                              |                                                                                 | 1 Lohnposition einfügen        | Strg+6             |       |
|                                                                                                    |                                                              |                                                                                 | 📲 Geräteposition einfügen      | Strg+8             |       |
|                                                                                                    |                                                              |                                                                                 | 😰 Fremdleistungsposition einfü | gen                |       |
|                                                                                                    |                                                              | ~ ~                                                                             | P Sonstigesposition einfügen   |                    |       |
|                                                                                                    |                                                              |                                                                                 | Datenimport                    | •                  |       |
|                                                                                                    | -                                                            |                                                                                 | Manuelle Position (frei)       | * I                |       |
|                                                                                                    |                                                              |                                                                                 | OMD Zusatzieformation on he    | due D              |       |
|                                                                                                    |                                                              |                                                                                 | Tatalah anakaita               | wen La             |       |
|                                                                                                    |                                                              |                                                                                 | E listeritel                   |                    |       |
|                                                                                                    |                                                              |                                                                                 | Titelsumme                     |                    |       |
|                                                                                                    |                                                              |                                                                                 | ∑ Abschluss setzen             | Strg+5             |       |
|                                                                                                    |                                                              |                                                                                 | 1 Zu- und Abschläge auf Netto- | - oder Bruttosumme |       |
|                                                                                                    |                                                              |                                                                                 | 🔄 Textbaustein einfügen        | Umsch+Strg+T       |       |
|                                                                                                    |                                                              |                                                                                 | Freien Text einfügen           |                    |       |
|                                                                                                    | The lat                                                      | instantineth Terrard   Debuckafeter/Re 11   21062 Communications                | 👭 Aufmaß einfügen              | Umsch+Strg+M       |       |
|                                                                                                    | Eleve                                                        | trotechnik zappel   Bannioistraise 11   31863 Coppenditugge                     | Zu- oder Abschlag              | ,                  |       |
|                                                                                                    | Inhaber<br>Christopher Zippel                                | Sanureronoungen<br>Volkbank im Weserbergland IBAN DE65 2546 2680 0009 8689 00 1 | Weitere Zeilen                 | •                  |       |
|                                                                                                    | Bektromeister                                                | CRHONE: DE SAMOULME                                                             | Eigenschaften                  | •                  |       |
|                                                                                                    |                                                              |                                                                                 | 🕺 Position ausschneiden        | Umsch+Strg+X       |       |
|                                                                                                    |                                                              |                                                                                 | Position kopieren              | Umsch+Strg+C       | ×     |
| bi Fensterna 🗗 🗆 🔀 👘 Artikelogition (freil                                                                                                    |                                                              |                                                                                 | X Position löschen             | Umsch+Strg+Entf    |       |

Im Fenster Zusatzinformationen werden nur die Felder angezeigt, zu denen der Lieferant auch tatsächlich Daten liefert. Das können nur die Grunddaten sein, wie bei Datanorm, oder aber ausführliche Daten zu Logistik, Artikelzeichnung bis hin zur Montageanleitung.

| ~   | Übernehme                                                                                                    | en 🗙 Abbrechen                                             |                         |                                                                     |
|-----|----------------------------------------------------------------------------------------------------|------------------------------------------------------------|-------------------------|---------------------------------------------------------------------|
| Lie | erant                                                                                                    | 005 MAINMETALL Großhandelsgesellschaft m.b.H.              | Grunddaten              |                                                                     |
| Art | kelnumme                                                                                                    | r EVTOPTVC                                                 | Artikelnummer           | EVTOPTVC                                                            |
|     | Zusa                                                                                                    | tzinformationen abfragen                                   | Gültigkeitsbeginn       | 02.08.2021                                                          |
|     |                                                                                                    | Zusatzinformationen übernehmen Optionen                    | Artikelkurzbeschreibung | OPTIMA T Eckventil 1/2", selbstdichtend mit Schubrosette, verchromt |
| 1   | <ul> <li>Image: A start of the start of the start of</li></ul> | Grunddaten                                                 |                         |                                                                     |
|     | <ul> <li>Image: A start of the start of the start of</li></ul> | Zusatzdaten                                                |                         |                                                                     |
|     | Image: A start and a start a start          | Preise                                                     | Preis auf Anfrage       | Nein                                                                |
|     | Image: A start of the start of the start          | Texte                                                      | Serie                   | Ontima T                                                            |
|     |                                                                                                    | Logistik                                                   |                         |                                                                     |
|     |                                                                                                    | Bilder                                                     |                         |                                                                     |
|     |                                                                                                    | 4458J6DUB7GHO9NTDP6M6V48A8.jpg Einfügen: Kurztext - Anfang |                         |                                                                     |
|     |                                                                                                    |                                                            |                         |                                                                     |
|     |                                                                                                    |                                                            |                         |                                                                     |
|     |                                                                                                    |                                                            |                         |                                                                     |
|     |                                                                                                    |                                                            |                         |                                                                     |
|     |                                                                                                    |                                                            |                         |                                                                     |
|     |                                                                                                    |                                                            |                         |                                                                     |

Über die Optionsfelder kann festgelegt werden, welche der Informationen in das Dokument übernommen werden sollen. Bei den Bildern besteht die Auswahl, das Bild zum Beispiel in den Kurztext zu übernehmen. Werden Dokumente mitgeliefert, wie zum Beispiel PDF Dateien, werden diese Daten in der Projektverwaltung an das Dokument angehängt.

| ieferant              | 005 MAINMETALL Großbandelsgesellschaft m.h.H.                                                               |                                                                                                    |
|-----------------------|----------------------------------------------------------------------------------------------------|----------------------------------------------------------------------------------------------------|
| creruite              |                                                                                                    | • +-забров / впозито-ромочноко, ру                                                                      |
| rtikelnum             | mer EVTOPTVC                                                                                                | Dateiname 4458J6DUB7GHO9NTDP6M6V48A8.jpg                                                                |
| Z                     | usatzinformationen abfragen                                                                                 | URL https://oxomi.com/media/4458/6DU87GHO9NTDP6M6/48A8.jpg?accessToken=9abbf8318d6b3b77c1a5a9f4b51ce5e7 |
|                       | Zusatzinformationen übernehmen Optionen                                                                     | Bildtyp Fotorealistisches Produktbild in Farbe                                                          |
| <ul> <li>✓</li> </ul> | Grunddaten                                                                                                  | Verwendung Rild ist für die Verwendung im Web geeignet                                                  |
|                       | Zusatzdaten                                                                                                 | Verwendung bild bit für die Verwendung im Vreb geeignet                                                 |
| ~                     | Preise                                                                                                    | Stellvertreter Nein                                                                                     |
| ~                     | Texte                                                                                                    | Bild                                                                                                    |
|                       | Logistik                                                                                                    |                                                                                                    |
| <u>.</u>              | Bilder                                                                                                    |                                                                                                    |
|                       | Einfügen: Kurzted. Ende<br>Einfügen: Kurzted. Ende<br>Einfügen: Langtet Anfang<br>Einfügen: Langtext - Ende |                                                                                                    |

Über die Felder Lieferant und Artikelnummer kann ein Artikel nachträglich in das Dokument übernommen werden. Hierzu muss aber die Artikelnummer korrekt und vollständig angegeben werden.

# Onlineshop-Artikelsuche IDS 2.5

Mit der Erweiterung der Onlineshop Schnittstelle auf die IDS Version 2.5 können jetzt Artikel über die Funktion Onlineshop-Artikelsuche direkt aus dem Onlineshop in das Handwerksprogramm übertragen werden, ohne einen Warenkorb anzulegen. Bei einigen Lieferanten besteht neben der direkten Übertragung des gesuchten Artikels auch die Möglichkeit, einen Warenkorb anzulegen und einen oder mehrere Artikel über IDS zu übernehmen bzw. auch gleich zu bestellen.

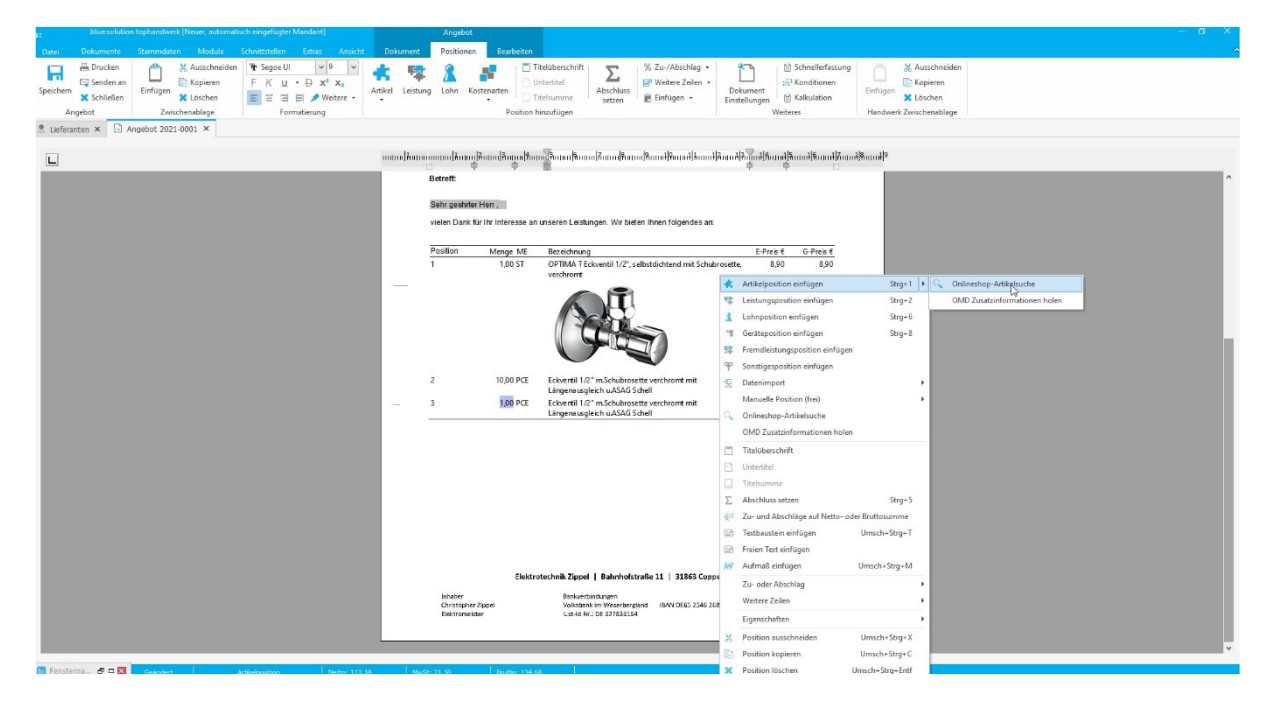

# Warenflussmanagement (Neues Modul)

Mit dem neuen Standard UGL 5.0 für den Datenaustausch können die Prozessketten von der Bestellung über die Bestellbestätigung, den Lieferschein und den Rechnungseingang abgebildet werden. Behalten Sie Ihre Bestellprozesse im Blick. Das neue Modul Warenflussmanagement erleichtert Ihnen den Überblick über Ihre Bestellungen, den Bestätigungen, den Lieferscheinen bis hin zur Rechnung. Auch im Bereich der Rechnungsverarbeitung in der OP Verwaltung sorgt das Warenflussmanagement für eine deutliche Verbesserung. So werden Rechnungen direkt dem Bestellprozess zugeordnet und gegen den Wareneingang geprüft.

#### Voraussetzung

Um mit dem Warenflussmanagement arbeiten zu können, muss der Lieferant UGL 5.0 unterstützen und auch die Informationen mit dem jeweiligen Datentyp zurück senden. Zudem muss die Bestellung über das Angebot oder dem Auftrag erfolgen.

#### Arbeiten mit dem Warenflussmanagement

Sobald eine Bestellung über das Dokument erfolgt ist, versendet der Lieferant eine Bestätigung.

| 2             |                      |                          |                 |               |              |            | Warenfluß       |          |             |               |                   |                |          |            |            |                            |      |       |    |  | - 0 × |
|---------------|----------------------|--------------------------|-----------------|---------------|--------------|------------|-----------------|----------|-------------|---------------|-------------------|----------------|----------|------------|------------|----------------------------|------|-------|----|--|-------|
| Datei         |                      |                          |                 |               |              | insicht    | Management      |          |             |               |                   |                |          |            |            |                            |      |       |    |  |       |
| Pasitiana     |                      | Reputrant Restalli       | <b>S</b> I      | Pestellung    |              |            |                 |          | 2           |               | <u>o</u> ,        | Ö              |          |            |            |                            |      |       |    |  |       |
| Positione     | n Lieteranten        | beauttragt bestellt      | bestätigt       | bestätigt     | angekündigt  | Gellerent  | Abgerechnet     | Alle     | import      | zuordnen      | abschließen       | g cinstellunge | `        |            |            |                            |      |       |    |  |       |
| So            | rtierung             |                          |                 | F             | ilter        |            |                 |          |             |               | Sonstiges         |                |          |            |            |                            |      |       |    |  |       |
| T Kalen       | der 🔡 Mitarbeite     | planung ⊉ Warentlu:      | .smanagemen     | nt            |              |            |                 |          |             |               |                   |                |          |            |            |                            |      |       |    |  |       |
| ₩ Warer       | nflussmanagement     | ×                        |                 |               |              |            |                 |          |             |               |                   |                |          |            |            |                            |      |       |    |  |       |
| C Schließ     | en 🕑 Weiteres 🕇      | Tabellenansicht          |                 |               |              |            |                 |          |             |               |                   |                |          |            |            |                            |      |       |    |  |       |
| letzte Än     | derungen (0) Wa      | renfluß Rechnungsz       | uordnung f      | Rechnungspi   | rüfung       |            |                 |          |             |               |                   |                |          |            |            |                            |      |       |    |  |       |
| Bestel        | lstatus des Artikels |                          |                 |               |              |            |                 |          |             |               |                   |                |          |            |            |                            |      |       |    |  |       |
| D Be          | eauftragt 🗋 Beste    | lit 🔗 Eingang bestätig   | t 🖂 Bestelle    | ung bestätigt | E Lieferuni  | g angekünd | iqt 🔬 Geliefert | D Abger  | echnet      |               |                   |                |          |            |            |                            |      |       |    |  |       |
|               |                      |                          |                 |               |              |            |                 |          |             |               |                   |                |          |            |            |                            |      |       |    |  |       |
| Lieferar      | nten/Positionen      |                          |                 | .▲ be         | auftragt     | bestellt   | Eingang best    | atigt Be | stellung be | stätigt Liefe | erung angekündigt | geliefert      | abgerech | net        | Dateien    |                            | P    | Venge |    |  |       |
| - A.          | Lieferant Gusling    | mbH                      |                 |               |              |            |                 |          |             |               |                   |                |          |            | Bestellung | 19.01.2021 Datei A0210119. | .001 | 1     | 10 |  |       |
|               | 1 CASA gamm          | a Waschtisch Nr. 8.1039  | .2.000.195.1 60 | 0 cm w        | 0            |            | 10              | 0        |             | 0             | c                 | 0              |          | 0          |            |                            |      |       |    |  |       |
|               | 2 Keramag Ros        | ette Nr. 510500 11/4" cl | irom            |               | 0            |            | 5               | 0        |             | 0             | c                 | 0              |          | 0          |            |                            |      |       |    |  |       |
|               | 🗋 3 Kaldewei Sta     | nl Einbauwanne VAIO 6    |                 |               | 0            |            | 2               | 0        |             | 0             | c                 | c              |          | 0          |            |                            |      |       |    |  |       |
|               |                      |                          |                 |               |              |            |                 |          |             |               |                   |                |          |            |            |                            |      |       |    |  |       |
|               |                      |                          |                 |               |              |            |                 |          |             |               |                   |                |          |            |            |                            |      |       |    |  |       |
|               |                      |                          |                 |               |              |            |                 |          |             |               |                   |                |          |            |            |                            |      |       |    |  |       |
|               |                      |                          |                 |               |              |            |                 |          |             |               |                   |                |          |            |            |                            |      |       |    |  |       |
|               |                      |                          |                 |               |              |            |                 |          |             |               |                   |                |          |            |            |                            |      |       |    |  |       |
|               |                      |                          |                 |               |              |            |                 |          |             |               |                   |                |          |            |            |                            |      |       |    |  |       |
|               |                      |                          |                 |               |              |            |                 |          |             |               |                   |                |          |            |            |                            |      |       |    |  |       |
|               |                      |                          |                 |               |              |            |                 |          |             |               |                   |                |          |            |            |                            |      |       |    |  |       |
|               |                      |                          |                 |               |              |            |                 |          |             |               |                   |                |          |            |            |                            |      |       |    |  |       |
| Suche         |                      | 9 1 8 9                  | erledigte Vo    | orgänge ausl  | blenden      |            |                 |          |             |               |                   |                |          |            |            |                            |      |       |    |  |       |
| Dokume        | entnummer            | Dokumenttyp und Nu       | mmer            |               | Kuno         | dennummer  | Kundenam        | e        |             |               | Projektr          | iummer Ei      | edigt    | Erledigt a | m          |                            |      |       |    |  |       |
| ۹ <b>۱</b> ۵۵ |                      | 4 <b>0</b> 0             |                 |               | ( <b>D</b> ) |            | ( <b>O</b> )    |          |             |               | <b>(D</b> ):      |                |          | -          |            |                            |      |       |    |  |       |
| + 00001/2     | 1                    | Auftragsbestätigung (    | 0001/21         |               | 1000         | 1          | Nikolas Lei     | ber      |             |               | 19/0001           | 5              |          |            |            |                            |      |       |    |  |       |

Im Anschluss erfolgt dann die Lieferankündigung, der finale Lieferschein und die Rechnung.

| Datei        |                  |                |             |              |              |                  | sicht Ma     | anagement       |           |            |               |                          |                   |                                                  |       |    |
|--------------|------------------|----------------|-------------|--------------|--------------|------------------|--------------|-----------------|-----------|------------|---------------|--------------------------|-------------------|--------------------------------------------------|-------|----|
| P            |                  | D              | Γ           | <sub>€</sub> |              | 6                | al.          | D               | ß         | Ð          |               |                          | ö                 |                                                  |       |    |
| Positionen   | Lieferanten      | Beauftragt     | Bestellt    | Eingang      | Bestellung   | Lieferung        | Geliefert    | Abgerechnet     | Alle      | Impor      | t Rechnung    | Rechnungsprüf            | ing Einstellungen | n .                                              |       |    |
| Corti        | 00.000           |                |             | bestätigt    | bestätigt    | angekündigt      |              |                 |           |            | zuordnen      | abschließen<br>Sonstiges |                   |                                                  |       |    |
| M Kalende    | r #® Mitarbeite  | rolanung 🛷     | Warenfluss  | managemen    | t .          | i ildei          |              |                 |           |            |               | Sonsages                 |                   |                                                  |       |    |
| Warenflu     | ssmanagement     | x              |             |              |              |                  |              |                 |           |            |               |                          |                   |                                                  |       |    |
| Schließen    | 🖃 Weiteres 🕶     | Tabellen       | ansicht     |              |              |                  |              |                 |           |            |               |                          |                   |                                                  |       | ¢  |
| letzte Änder | ungen (1) W      | arenfluß Rec   | hnungszuc   | ardnung R    | echnungsprü  | ifung            |              |                 |           |            |               |                          |                   |                                                  |       |    |
|              |                  |                |             |              |              |                  |              |                 |           |            |               |                          |                   |                                                  |       |    |
| Bestellst    | atus des Artikel |                |             | -            |              |                  |              |                 |           |            |               |                          |                   |                                                  |       |    |
| E Beau       | ftragt 灯 Besti   | lit 📴 Eingan   | g bestätigt | ₽2 Bestellu  | ng bestätigt | (b) Lieterung ar | ngekündigt   | a Geliefert     | Abgered   | hnet       |               |                          |                   |                                                  |       |    |
| Lieferanter  | n/Positionen     |                | .▲ b        | eauftragt I  | bestellt     | Eingang best     | ätigt Bestel | llung bestätigt | Lieferung | angekünd   | digt geliefer | t abgerechnet            |                   | Dateien                                          | Menge |    |
| a Lie        | eferant Gusling  | SmbH           |             |              |              |                  |              |                 |           |            |               |                          |                   | Bestellung 19.01.2021 Datei A0210119.001         |       | 10 |
| a            | 1 CASA gamr      | na Waschtisch  | Nr. 8       | 0            |              | 10               | 10           | 0               |           |            | 5             | 5                        | o                 | Eingangsbestätigung 20.07.2021 Datei A0210119.00 | 2     | 10 |
| - 21         | 2 Keramag Ro     | sette Nr. 5105 | 00 11/      | 0            |              | 5                | 5            | 0               |           |            | 3             | 3                        | 0                 | Lieferankündigung 20.07.2021 Datei A0210119.003  |       | 5  |
| a            | , 3 Kaldewei St  | ahl Einbauwani | ne VAL      | 0            |              | 2                | 2            | 0               |           |            | 2             | 2                        | D                 | Lieferschein 20.07.2021 Datei A0210119.004       |       | 5  |
|              |                  |                |             |              |              |                  |              |                 |           |            |               |                          |                   |                                                  |       |    |
| Suche        |                  | 9              |             | erledigte Vo | orgänge ausl | blenden          |              |                 |           |            |               |                          |                   |                                                  |       |    |
| Dokument     | numme Dokum      | enttyp und No  | ummer       | Kunder       | nnumm Kun    | dename           |              | Projektnu       | mme Erlec | ligt Erlec | ligt am       |                          |                   |                                                  |       |    |
| 9 *Oc        | a∎c              |                |             | ۲ <b>O</b> C | a∏c          |                  |              | <u>ا</u> ت:     | -         | -          |               |                          |                   |                                                  |       |    |
| 00001/21     | Auftrag          | sbestätigung   | 00001/21    | 10001        | Niko         | olas Leiber      |              | 19/00015        |           |            |               |                          |                   |                                                  |       |    |
|              |                  |                |             |              |              |                  |              |                 |           |            |               |                          |                   |                                                  |       |    |
|              |                  |                |             |              |              |                  |              |                 |           |            |               |                          |                   |                                                  |       |    |

Im unteren Bereich werden die Dokumente angezeigt, zu denen eine Bestellung erstellt wurde. Im oberen linken Bereich werden zu den Positionen die bestellten, angekündigten bzw. die gelieferten Mengen zum jeweiligen Dokument angezeigt. Oben rechts werden die Austauschdateien mit den Mengen zur jeweiligen Position gelistet. Im Menübereich können nach Bedarf Filter gesetzt werden.

#### Zuordnung der Rechnung

Für die Rechnungsprüfung ist es erforderlich, das der Lieferant die Rechnung im ZUGFeRD Format bereitstellt. Sobald die Rechnung vorliegt, kann diese über die Funktion "Import" eingelesen werden. Wechseln Sie hierzu auf das Register "Rechnungszuordnung".

| t<br>Datini Dolumente Stammdaten Module Schnittstellen Extras                                                                                                    | Warentluß b<br>Ansicht Management | bluesohison tophundweik (Diemonnandert Eelitta) — 🗆<br>4                                                                                                    |
|----------------------------------------------------------------------------------------------------|-----------------------------------|----------------------------------------------------------------------------------------------------|
| Paskliceen         Leferanten         Desuftragt         Beselft         Lingsrup<br>beselfte         Lingsrup<br>beselfte         Lingsrup<br>beselfte         Lindsrup<br>beselfte | g Geliefert Abgerechnet<br>figt   | ID         E         Io         E           Adv         Impact Information         Instantagesition         Instantagesition                                                                                                    |
| Sortierung Filter                                                                                                    |                                   | Sonstiges                                                                                                    |
| 🛅 Kalender 😰 Mitarbeiterplanung P Warenflussmanagement                                                                                                    |                                   | Contrary V                                                                                                    |
| Warenflussmanagement ×                                                                                                    |                                   |                                                                                                    |
| 3 Schließen 🐨 Weiteres * 🗐 Tabellenansicht                                                                                                    |                                   | ← → v ↑ ] * adslocal > Import > UGL > D01-test > v ℃ > "001-test" durdhsuchen                                                                                                    |
| letzte Änderungen (1) Warenfluß Richnungsvuordnung Rechnungsprüfung                                                                                                    |                                   | Organisieren * Neuer Ordner 🕮 * 🔲 🔞                                                                                                    |
| FRebrungsdateiname Zuordnang<br>Handakorovel koine Zuard<br>Liefonet koine Zuard                                                                                                    | nag                               | Dobumnet * A Know A Modernage     Dobumnet * A Know A Advanced     Dobumnet * A Know A Advanced     Dobumnet * A Advanced     Dobumnet * A Advanced     Dobumnet * A Advanced     Dobumnet * A Advanced     Dobumnet     Dobumnet     Dobu |
|                                                                                                    |                                   | Dateiname: Rechnung60001,21 V ZUGFerd POF A/3 V Officen Abbrechen                                                                                                    |
|                                                                                                    |                                   | = + - 田田詳田 <                                                                                                    |

Haben Sie die Rechnung für den Import ausgewählt, muss der Lieferant zugeordnet werden. Nach dem Markieren des Lieferanten erfolgt der Import der Rechnung, sobald der Dialog mit "Übernehmen" bestätigt wird.

|             |                 |              |            |                 |              |             |            | Varenfluß D |             |               | owerk (Demo     |                     |               |           |  |  |          |   |
|-------------|-----------------|--------------|------------|-----------------|--------------|-------------|------------|-------------|-------------|---------------|-----------------|---------------------|---------------|-----------|--|--|----------|---|
| Datei       | Dokumente       | Stammdate    | n Mou      | aulo Sch        | nittstellen  | Extras An   | act Ma     | nagement    | -22         | -             |                 | -                   |               |           |  |  |          |   |
|             | 8               |              |            | β2 <sup>1</sup> |              | (a)         | <b>2</b> 6 |             | D           | 2             | C.              | 9.                  | -0-           |           |  |  |          |   |
| Positionen  | Lieferanten     | Beauftragt   | Bestellt   | Eingang         | Bestellung   | Lieferung   | Geliefert  | Abgerechnet | Alle        | Import        | Rechnung        | Rechnungsprüfung    | Einstellungen |           |  |  |          |   |
| Sort        | ierung          |              |            | bestunge        | ocounge      | Filter      |            |             |             |               | 2001011211      | Sonstiges           |               |           |  |  |          |   |
| 🗒 Kalende   | er 🕼 Mitarbeite | erplanung 护  | Warenfluss | smanagemen      | nt           |             |            |             |             |               |                 |                     |               |           |  |  |          | , |
| 🍄 Warenflu  | issmanagement   | ×            |            |                 |              |             |            |             |             |               |                 |                     |               |           |  |  |          |   |
| Schließer   | 🖃 Weiteres 🕶    | Tabellen     | ansicht    |                 |              |             |            |             |             |               |                 |                     |               |           |  |  |          | ? |
| letzte Ände | rungen (1) W    | arenfluß Rec | chnungszu  | ordnung F       | Rechnungspri | üfung       |            |             |             |               |                 |                     |               |           |  |  |          |   |
| Rechnu      | ngsdateiname    |              |            | Zue             | ordnung      | Lieferanten |            |             |             |               |                 |                     |               | ×         |  |  |          |   |
|             | -               |              |            | Basi            | isdokum Su   | uche        |            | 9.0         |             |               |                 |                     |               |           |  |  |          |   |
|             |                 |              |            | Lief            | erant U      | ieferant 4  | Adress-N   | Such        | begriff     | Name          | Strasse         | PLZ Ort             |               | ^         |  |  |          |   |
|             |                 |              |            |                 | 0            | 01          | 70002      | GUSL        | ING GME     | B Gusling Gr  | nt Haferkamp    | 48619 Heek          |               |           |  |  |          |   |
|             |                 |              |            |                 | 0            | 02          | 70001      | GRO         | HANDE       | L Großhande   | l Handelsstra   | sst 48432 Rheine    |               |           |  |  |          |   |
|             |                 |              |            |                 | 0            | 03          | 70003      | JUNIC       | ORS GME     | 3 Juniors Gm  | Ł Sophienstral  | Be 35576 Wetzlar    |               |           |  |  |          |   |
|             |                 |              |            |                 | 0            | 05          | 70005      | REIN        | R BERLE     | 1 Reiner Berl | et Färberweg 3  | 36251 Bad Hersfeld  |               |           |  |  |          |   |
|             |                 |              |            |                 | 0            | 19          | 70019      | BONI        | EUR SAI     | N Bonteur Sa  | n Breite Straße | 960311 Frankfurt am | Main          |           |  |  |          |   |
|             |                 |              |            |                 | a            | 20          | 70020      | GEVI        | IKER GN     | I Gevinker G  | n Gratenweg 1   | 7 97070 Würzburg    |               |           |  |  |          |   |
|             |                 |              |            |                 | Ĕ            | 21          | 70021      | CL DI       | PACE WINDOW | ecc sergina   |                 |                     |               | ~         |  |  |          |   |
|             |                 |              |            |                 |              |             |            |             |             |               |                 |                     | Übernehmen    | Abbrechen |  |  |          |   |
|             |                 |              |            |                 |              |             |            |             |             |               |                 |                     |               |           |  |  |          |   |
|             |                 |              |            |                 |              |             |            |             |             |               |                 |                     |               |           |  |  |          |   |
|             |                 |              |            |                 |              |             |            |             |             |               |                 |                     |               |           |  |  |          |   |
|             |                 |              |            |                 |              |             |            |             |             |               |                 |                     |               |           |  |  |          |   |
|             |                 |              |            |                 |              |             |            |             |             |               |                 |                     |               |           |  |  |          |   |
|             |                 |              |            |                 |              |             |            |             |             |               |                 |                     |               |           |  |  |          |   |
|             |                 |              |            |                 |              |             |            |             |             |               |                 |                     |               |           |  |  |          |   |
|             |                 |              |            |                 |              |             |            |             |             |               |                 |                     |               |           |  |  |          |   |
|             |                 |              |            |                 |              |             |            |             |             |               |                 |                     |               |           |  |  | -        |   |
|             |                 |              |            |                 |              |             |            |             |             |               |                 |                     |               |           |  |  | <b>1</b> |   |
|             |                 |              |            |                 |              |             |            |             |             | = + -         | ▣ ☷ ☷ ☷         | <                   |               |           |  |  | > =      |   |
|             |                 |              |            |                 |              |             |            |             |             |               |                 |                     |               |           |  |  |          |   |
|             |                 |              |            | 100             |              |             |            |             |             |               |                 |                     |               |           |  |  |          | - |

Im rechten Bereich wird jetzt die Rechnung angezeigt.

| <b>):</b>     |                  |              |            |           |              |                       |             | Warenfluß   |      |             |          |                          |                                                                                                    |                                                                                                    |                                                                                                    |                  |
|---------------|------------------|--------------|------------|-----------|--------------|-----------------------|-------------|-------------|------|-------------|----------|--------------------------|----------------------------------------------------------------------------------------------------|----------------------------------------------------------------------------------------------------|----------------------------------------------------------------------------------------------------|------------------|
| Datei I       | Dokumente        | Stammdate    | n Mod      | ule Sch   | nittstellen  | Extras An             | sicht M     | anagement   |      |             |          |                          |                                                                                                    |                                                                                                    |                                                                                                    |                  |
| Positionen    | 8<br>Lieferanten | Beauftragt   | Bestellt   | Eingang   | Bestellung   | Lieferung             | Geliefert   | Abgerechnel | Alle | 2<br>Import | Rechnung | Rechnungsprüfung         | <b>C</b><br>Einstellungen                                                                                                    |                                                                                                    |                                                                                                    |                  |
| Sortier       | runa             |              |            | bestätigt | bestätigt    | angekündigt<br>Filter |             |             |      |             | zuordnen | abschließen<br>Sonstiges |                                                                                                    |                                                                                                    |                                                                                                    |                  |
| 🛅 Kalender    | Mitarbeite       | rplanung 护   | Warenfluss | managemen | st           |                       |             |             |      |             |          | oonoogoo                 |                                                                                                    |                                                                                                    |                                                                                                    |                  |
|               | smanagement      | x            |            |           |              |                       |             |             |      |             |          |                          |                                                                                                    |                                                                                                    |                                                                                                    |                  |
| 🔀 Schließen   | 🖃 Weiteres 🕶     | Tabellen     | ansicht    |           |              |                       |             |             |      |             |          |                          |                                                                                                    |                                                                                                    |                                                                                                    | G                |
| letzte Änderu | ingen (1) Wi     | arenfluß Rec | hnungszuc  | ordnung R | Rechnungsprü | īfung                 |             |             |      |             |          |                          |                                                                                                    |                                                                                                    |                                                                                                    |                  |
| Rechnung      | sdateiname       |              |            | Zuc       | ordnung      |                       |             |             |      | Vorschau    |          |                          |                                                                                                    |                                                                                                    |                                                                                                    |                  |
| Rechni        | ung00001_21.     | Pdf          |            | Basi      | sdokument    | Auftragsbestätig      | gung 00001, | /21         |      |             |          |                          |                                                                                                    |                                                                                                    |                                                                                                    | 1                |
|               |                  |              |            | Liefe     | erant        | 70002 - GUSLIN        | IG GMBH     |             |      |             |          |                          | 🖸 walt&v                                                                                                    |                                                                                                    | Heissmann GmbH                                                                                                    |                  |
|               |                  |              |            |           |              |                       |             |             |      |             |          |                          | Annual size function (and the function of the function of the | relativities<br>relativities<br>The second second secon | begin<br>Denn 181 Jah<br>Smith 201<br>Smith 2010000000<br>Smith 2010000000<br>Smith 20100000000<br>Smith 20100000000<br>Smith 2010000000<br>Smith 20100000000000000000000000000000000000 |                  |
|               |                  |              |            |           |              |                       |             |             |      | = + - ;     |          |                          | Heiss                                                                                                    | nanın GimbH * Breite Straße 10 * 4                                                                                                    | 85431 Rheine                                                                                                    | X<br>A<br>Y<br>Y |
|               |                  |              |            |           |              |                       |             |             |      |             |          |                          |                                                                                                    |                                                                                                    |                                                                                                    |                  |

#### Rechnungsprüfung

Unter dem Register "Rechnungsprüfung" kann der Rechnungseingang mit der gelieferten Ware geprüft werden. Mit dem Ampelsystem werden direkt Unstimmigkeiten angezeigt. Bei Rot wurde entweder zu viel abgerechnet, bei Gelb weicht die gelieferte Menge von der bestellten Menge ab. Ist eine Position Grün, stimmen die Mengen der Bestellung und der Lieferung mit der Rechnung überein.

| ):          |                 |              |            |                      |                         |                          |             | Warenfluß b        | lue:solutio | on - tophan | dwerk (Dem           | omandan       | t Elektro]              |              |        |       |         |       |      | - |   |
|-------------|-----------------|--------------|------------|----------------------|-------------------------|--------------------------|-------------|--------------------|-------------|-------------|----------------------|---------------|-------------------------|--------------|--------|-------|---------|-------|------|---|---|
| Datei       |                 |              |            |                      |                         |                          | icht M      | lanagement         |             |             |                      |               |                         |              |        |       |         |       |      |   |   |
|             | 8               |              |            | P                    |                         | 6                        | л.          |                    | Ŋ           | 2           |                      |               | <b>_</b>                | ¢            |        |       |         |       |      |   |   |
| Positionen  | Lieferanten     | Beauftragt   | Bestellt   | Eingang<br>bestätigt | Bestellung<br>bestätigt | Lieferung<br>angekündigt | Geliefert   | Abgerechnet        | Alle        | Import      | Rechnung<br>zuordnen | Rechnu<br>ab: | ungsprüfun<br>schließen | g Einstellun | gen    |       |         |       |      |   |   |
| Sort        | ierung          |              |            |                      |                         | Filter                   |             |                    |             |             |                      | Sonst         | iges                    |              |        |       |         |       |      |   |   |
| 🛗 Kalende   | er 腔 Mitarbeite | rplanung 🏰 ۱ | Warenfluss | managemer            | nt                      |                          |             |                    |             |             |                      |               |                         |              |        |       |         |       |      |   |   |
| 🍄 Warenflu  | issmanagement   | ×            |            |                      |                         |                          |             |                    |             |             |                      |               |                         |              |        |       |         |       |      |   |   |
| 🔀 Schließer | P Weiteres •    | Tabellen     | ansicht    |                      |                         |                          |             |                    |             |             |                      |               |                         |              |        |       |         |       |      |   | 0 |
| letzte Ände | rungen (1) Wa   | arenfluß Rec | hnungszuo  | rdnung F             | Rechnungsprü            | ifung                    |             |                    |             |             |                      |               |                         |              |        |       |         |       |      |   |   |
| Rechnur     | ng              |              |            | Rechnung             | gsdetails               |                          |             |                    |             |             |                      |               |                         |              |        |       |         |       |      |   |   |
| -•          | Rechnung00001   | _21.Pdf      |            | Rechnung             | spositionen             |                          |             |                    |             |             |                      |               |                         |              |        |       |         |       |      |   |   |
|             |                 |              |            |                      | Material                |                          |             |                    |             |             |                      | Au            | ftrag                   | Liefers      | ichein | R     | echnung |       |      |   |   |
|             |                 |              |            | Pos.                 | Artikel-Nr.             | Bezeichnung              |             |                    |             | 10          |                      | Menge         | Preis                   | Menge        | Preis  | Menge | Preis   | Statu | s OK |   |   |
|             |                 |              |            | 1                    | 01000401                | CASA gamma v             | aschtisch r | vr. 8.1039.2.000.1 | 95.1 60 Ch  | n weib      |                      | 10,0          | 0 19,5                  | 0 5,00       | 30,0   | 0 5   | ,00 30  | ,00 • |      | 4 |   |
|             |                 |              |            | 2                    | 01100900                | Keramag Roset            | te Nr. 5105 | 00 11/4" chrom     |             |             |                      | 5,0           | 0 22,7                  | 5 3,00       | 29,5   | 8 4   | ,00 29  | ,58 • |      |   |   |
|             |                 |              |            | 3                    | 05006101                | Kaldewei Stahl           | Einbauwanr  | ne VAIO 6          |             |             |                      | 2,0           | 0 424,5                 | 0 2,00       | 551,8  | 5 2   | ,00 551 | ,85 • |      | 1 |   |
|             |                 |              |            |                      |                         |                          |             |                    |             |             |                      |               |                         |              |        |       |         |       |      |   |   |
|             |                 |              |            |                      |                         |                          |             |                    |             |             |                      |               |                         |              |        |       |         |       |      |   |   |
|             |                 |              |            |                      |                         |                          |             |                    |             |             |                      |               |                         |              |        |       |         |       |      |   |   |
|             |                 |              |            |                      |                         |                          |             |                    |             |             |                      |               |                         |              |        |       |         |       |      |   |   |
|             |                 |              |            |                      |                         |                          |             |                    |             |             |                      |               |                         |              |        |       |         |       |      |   |   |
|             |                 |              |            |                      |                         |                          |             |                    |             |             |                      |               |                         |              |        |       |         |       |      |   |   |
|             |                 |              |            |                      |                         |                          |             |                    |             |             |                      |               |                         |              |        |       |         |       |      |   |   |
|             |                 |              |            |                      |                         |                          |             |                    |             |             |                      |               |                         |              |        |       |         |       |      |   |   |
|             |                 |              |            |                      |                         |                          |             |                    |             |             |                      |               |                         |              |        |       |         |       |      |   |   |
|             |                 |              |            | nicht zuge           | eordnete Positi         | onen Astiluala           |             |                    |             |             |                      |               |                         |              |        |       |         |       |      |   |   |
|             |                 |              |            | Positions            | nummer Me               | nge Artikein             | ummer   B   | sezeichnung        |             |             |                      |               |                         |              |        |       |         |       |      |   |   |
|             |                 |              |            |                      |                         |                          |             |                    |             |             |                      |               |                         |              |        |       |         |       |      |   |   |
|             |                 |              |            |                      |                         |                          |             |                    |             |             |                      |               |                         |              |        |       |         |       |      |   |   |
|             |                 |              |            |                      |                         |                          |             |                    |             |             |                      |               |                         |              |        |       |         |       |      |   |   |
|             |                 |              |            |                      |                         |                          |             |                    |             |             |                      |               |                         |              |        |       |         |       |      |   |   |
|             |                 |              |            |                      |                         |                          |             |                    |             |             |                      |               |                         |              |        |       |         |       |      |   |   |
|             |                 |              |            |                      |                         |                          |             |                    |             |             |                      |               |                         |              |        |       |         |       |      |   |   |
|             |                 |              |            |                      |                         |                          |             |                    |             |             |                      |               |                         |              |        |       |         |       |      |   |   |

Mitunter kommt es vor, das Positionen in einer Rechnung abgerechnet werden, die aus einer anderen Bestellung stammen. Diese Positionen werden in unteren Bereich angezeigt und können über das Kontextmenü der richtigen Bestellung zugeordnet werden.

Sobald eine Position geprüft wurde und diese in Ordnung ist, kann das Merkmal OK gesetzt werden. Rechnungspositionen wie zum Beispiel Zuschläge, Transportkosten usw. können über die Einstellung als Suchwort hinterlegt werden und erhalten direkt das Merkmal erledigt bzw. OK.

| ):             |                  |                 |             |             |                            |                                        |                            | Warenfluß                    |           |                                      |                                 | emomand                    | ant Elektro]                |               |   |                                      |       |    |    |
|----------------|------------------|-----------------|-------------|-------------|----------------------------|----------------------------------------|----------------------------|------------------------------|-----------|--------------------------------------|---------------------------------|----------------------------|-----------------------------|---------------|---|--------------------------------------|-------|----|----|
| Datei          | Dokumente        | Stammdater      | n Mod       | lule Sch    | nittstellen                | Extras An                              | sicht N                    | lanagement                   |           |                                      |                                 |                            |                             |               |   |                                      |       |    |    |
|                | 8                |                 |             | <b>F</b>    |                            | 6                                      | <u>.</u>                   |                              | Ŋ         | 2                                    | 2                               |                            |                             | •             |   |                                      |       |    |    |
| Positionen     | Lieferanten      | Beauftragt      | Bestellt    | Eingang     | Bestellung                 | Lieferung<br>angekündigt               | Geliefert                  | Abgerechnet                  | Alle      | Imp                                  | oort Rechnu                     | ung Red                    | nungsprüfung<br>Ihschließen | Einstellungen |   |                                      |       |    |    |
| Sorti          | erung            |                 |             | Destudyt    | lestutigt                  | Filter                                 |                            |                              |           |                                      |                                 | So                         | nstiges                     |               |   |                                      |       |    |    |
| 🛗 Kalender     | Mitarbeite       | erplanung 护 \   | Warenfluss  | managemer   | it                         |                                        |                            |                              |           |                                      |                                 |                            |                             |               |   |                                      |       |    |    |
| 🌵 Warenflu     | ssmanagement     | ×               |             |             |                            |                                        |                            |                              |           |                                      |                                 |                            |                             |               |   |                                      |       |    |    |
| 🔀 Schließen    | 🐨 Weiteres 🕶     | Tabellen        | ansicht     |             |                            |                                        |                            |                              |           |                                      |                                 |                            |                             |               |   |                                      |       |    | (7 |
| letzte Änder   | ungen (1) W      | arenfluß Red    | hnungszuc   | ordnung F   |                            |                                        |                            |                              |           |                                      |                                 |                            |                             |               |   |                                      |       |    |    |
|                |                  |                 | -           | _           | Einstellur                 | igen zum Ware                          | enflussmar                 | agement                      |           |                                      |                                 |                            |                             |               | × |                                      |       |    |    |
| Bestellsta     | itus des Artikel | s               |             |             | <ul> <li>Speich</li> </ul> | ern X Abbrech                          | ien                        |                              |           |                                      |                                 |                            |                             |               | 0 |                                      |       |    |    |
| 🔎 Beau         | ftragt 🎦 Beste   | ellt 🔊 Eingang  | g bestätigt | 🖾 Bestellu  | Suchwe                     | irter                                  |                            |                              |           | Aktion                               | beim Datenim                    | port                       |                             |               |   |                                      |       |    |    |
| Lieferanter    | /Positionen      |                 | .▲ bi       | eauftract   | Geben                      | Sie hier die Suchv                     | vörter ein, n              | nit denen                    |           | Stellen                              | Sie hier ein, ol                | b vom aktu                 | ellen Benutzer              |               |   |                                      | Men   | ae |    |
| .⊿− Lie        | ferant Gusling   | GmbH            |             |             | automa                     | ngspositionen be<br>tisch als erledigt | i der Rechni<br>werden kör | ingsprutung<br>nen, wenn der |           | UGL- ba<br>werden                    | zw. 20GFeRD-<br>1 sollen bzw. w | -Dateien im<br>/as nach de | portiert<br>m Import        |               |   | 2021 Datei A0210119.001              |       | 10 | 5  |
| - 5            | 1 CASA gam       | ma Waschtisch   | Nr. 8       | 0           | Position                   | istext eines der a                     | ingegebener                | n Suchwörter enth            | ālt.      | passien                              | en soll.                        |                            |                             |               |   | ung 20.07.2021 Datei A0210119.002    |       | 10 | 5  |
| - 6            | 2 Keramag Ro     | osette Nr. 5105 | 00 11/      | 0           | + H                        | nzufügen 📥 B                           | earbeiten •                | <ul> <li>Löschen</li> </ul>  |           | ) kei                                | ne Daten impo                   | ortieren                   |                             |               |   | g 20.07.2021 Datei A0210119.003      |       | 5  | 5  |
| - 6            | 3 Kaldewei St    | ahl Einbauwann  | ne VAI      | 0           | Transp                     | ortpauschale                           |                            |                              |           | <ul> <li>Info</li> <li>Ma</li> </ul> | ormationsdialo                  | og zeigen                  |                             |               |   | 7.2021 Datei A0210119.004            |       | Ę  | 5  |
|                |                  |                 |             |             | Beförde                    | erungsentgelt                          |                            |                              |           | • wa                                 | irennussinana,                  | jement sta                 | ten                         |               |   | ung 20.07.2021 Datei Rechnung00001_2 | 1.Pdf | 5  | ,  |
|                |                  |                 |             |             |                            |                                        |                            |                              |           | Achtung                              | g! Änderungen<br>en Neustart au | ı wirken sic<br>ıs!        | n erst beim                 |               |   |                                      |       |    |    |
|                |                  |                 |             |             |                            |                                        |                            |                              |           |                                      |                                 |                            |                             |               |   |                                      |       |    |    |
|                |                  |                 |             |             |                            |                                        |                            |                              |           |                                      |                                 |                            |                             |               |   |                                      |       |    |    |
|                |                  |                 |             |             |                            |                                        |                            |                              |           |                                      |                                 |                            |                             |               |   |                                      |       |    |    |
|                |                  |                 |             |             |                            |                                        |                            |                              |           |                                      |                                 |                            |                             |               |   |                                      |       |    |    |
|                |                  |                 |             |             |                            |                                        |                            |                              |           |                                      |                                 |                            |                             |               |   |                                      |       |    |    |
|                |                  |                 |             |             |                            |                                        |                            |                              |           |                                      |                                 |                            |                             |               |   |                                      |       |    |    |
|                |                  |                 |             |             |                            |                                        |                            |                              |           |                                      |                                 |                            |                             |               |   |                                      |       |    |    |
| Suche          |                  | 4               |             | erledigte V | orgänge aust               | blenden                                |                            |                              |           |                                      |                                 |                            |                             |               |   |                                      |       |    |    |
| Dokument       | numme Dokum      | enttyp und Nu   | immer       | Kunde       | nnumm Kuni                 | dename                                 |                            | Projektnu                    | mme Erlec | igt Er                               | ledigt am                       |                            |                             |               |   |                                      |       |    |    |
| φ # <u></u> [[ | # 🖸 C            |                 |             | s∏c         | 4 🛛 C                      |                                        |                            | *@c                          | -         | - 1                                  | -                               | _                          |                             |               |   |                                      |       |    |    |
| 00001/21       | Auftrag          | sbestätigung (  | 00001/21    | 10001       | Niko                       | las Leiber                             |                            | 19/00015                     |           |                                      |                                 |                            |                             |               |   |                                      |       |    |    |
|                |                  |                 |             |             |                            |                                        |                            |                              |           |                                      |                                 |                            |                             |               |   |                                      |       |    |    |
|                |                  |                 |             |             |                            |                                        |                            |                              |           |                                      |                                 |                            |                             |               |   |                                      |       |    |    |
|                |                  |                 |             |             |                            |                                        |                            |                              |           |                                      |                                 |                            |                             |               |   |                                      |       |    |    |

Nachdem die Prüfung der Rechnung erfolgt ist, gibt es die Möglichkeit, die Rechnung abzunehmen bzw. abzulehnen oder die Prüfung auszusetzen. Zur Abnahme kann für die Buchhaltung zudem eine Bemerkung hinterlegt werden. Voraussetzung hierfür ist das Modul OP Verwaltung.

| :           |                |              |            |                      |                               |                          |               | Warenfluß I        | olue:soluti  | on - tophan   | dwerk (Demo    | omandant El | ektro]             |               |        |        |        |        |    |
|-------------|----------------|--------------|------------|----------------------|-------------------------------|--------------------------|---------------|--------------------|--------------|---------------|----------------|-------------|--------------------|---------------|--------|--------|--------|--------|----|
| Datei       |                |              |            |                      |                               |                          | sicht M       | anagement          |              |               |                |             |                    |               |        |        |        |        |    |
|             |                | D            | Γ          | ÷                    |                               | a                        | лб            | Γ                  | ۲ <b>۳</b> ٦ | Ð             | D              | l.          | a                  | ö             |        |        |        |        |    |
| <b>E</b>    |                | 8            |            |                      |                               |                          | 0.11.0        | 0.8                |              |               |                |             | 8                  | -             |        |        |        |        |    |
| Positionen  | Lieferanten    | Beauftragt   | Bestellt   | Eingang<br>bestätigt | bestellung                    | Lieferung<br>angekündigt | Geliefert     | Abgerechnet        | Alle         | Import        | zuordnen       | absch       | sprutung<br>ließen | Einstellungen |        |        |        |        |    |
| Sort        | ierung         |              |            |                      | 1                             | ilter                    |               |                    |              |               |                | Sonstige    | s                  |               |        |        |        |        |    |
| 📅 Kalende   | r 🕼 Mitarbeite | rplanung 护   | Warenfluss | manageme             | nt                            |                          |               |                    |              |               |                |             |                    |               |        |        |        |        |    |
| 🌵 Warenflu  | issmanagement  | ×            |            |                      |                               |                          |               |                    |              |               |                |             |                    |               |        |        |        |        |    |
| 🔀 Schließen | 🖃 Weiteres 🕶   | Tabellen     | ansicht    |                      |                               |                          |               |                    |              |               |                |             |                    |               |        |        |        |        |    |
| letzte Ände | rungen (1) Wa  | arenfluß Rec | hnungszuc  | ordnung              | Rechnungsprü                  | fung                     |               |                    |              |               |                |             |                    |               |        |        |        |        |    |
| Rechnur     | ng             |              |            | Rechnung             | gsdetails                     |                          |               |                    |              |               |                |             |                    |               |        |        |        |        |    |
| - •         | Rechnung00001  | _21.Pdf      |            | Rechnung             | spositionen                   |                          |               |                    |              |               |                |             |                    |               |        |        |        |        |    |
|             |                |              |            |                      | Material                      |                          |               |                    |              |               |                | Auftra      | g                  | Lieferschei   | n      | Rechnu | ing    |        |    |
|             |                |              |            | Pos.                 | Artikel-Nr.                   | Bezeichnung              |               |                    |              |               | 1              | Menge P     | reis M             | lenge Prei    | s Mer  | ige Pr | reis   | Status | OK |
|             |                |              |            | 1                    | 01000401                      | CASA gamma V             | Waschtisch N  | √r. 8.1039.2.000.: | 95.1 60 c    | n weiß        |                | 10,00       | 19,50              | 5,00          | 30,00  | 5,00   | 30,00  | •      | ✓  |
|             |                |              |            | 2                    | 01100900                      | Keramag Rosel            | tte Nr. 51050 | 00 11/4" chrom     |              |               |                | 5,00        | 22,75              | 3,00          | 29,58  | 4,00   | 29,58  | ٠      | 4  |
|             |                |              |            | 3                    | 05006101                      | Kaldewei Stahl           | Einbauwann    | e VAIO 6           |              |               |                | 2,00        | 424,50             | 2,00          | 551,85 | 2,00   | 551,85 | ٠      | 4  |
|             |                |              |            |                      |                               |                          |               |                    | Abschl       | uß der Rec    | hnungsprüfu    | ung         |                    | ×             |        |        |        |        |    |
|             |                |              |            |                      |                               |                          |               |                    | 🖌 Übe        | rnehmen 🕽     | Abbrechen      |             |                    | (?)           |        |        |        |        |    |
|             |                |              |            |                      |                               |                          |               |                    | Status       |               |                |             |                    |               |        |        |        |        |    |
|             |                |              |            |                      |                               |                          |               |                    | Pri          | ifuna in Ordr | una            |             |                    |               |        |        |        |        |    |
|             |                |              |            |                      |                               |                          |               |                    | O Po         | choung in Pr  | üfuna          |             |                    |               |        |        |        |        |    |
|             |                |              |            |                      |                               |                          |               |                    |              |               | urung          |             |                    |               |        |        |        |        |    |
|             |                |              |            |                      |                               |                          |               |                    | O Pri        | irung abgele  | nnc            |             |                    |               |        |        |        |        |    |
|             |                |              |            |                      |                               |                          |               |                    | Bernerku     | ing           |                |             |                    |               |        |        |        |        |    |
|             |                |              |            |                      |                               |                          |               |                    | rechnur      | igseingang k  | ann verbucht i | werden      |                    |               |        |        |        |        |    |
|             |                |              |            | Positione            | eordnete Positi<br>inummer Mo | onen)<br>Artikole        | nummer B      | lezeichnung        |              |               |                |             |                    |               |        |        |        |        |    |
|             |                |              |            | roateona             | indifficit Pro                | nge Paranaa              | iuminer p     | Recordining        |              |               |                |             |                    |               |        |        |        |        |    |
|             |                |              |            |                      |                               |                          |               |                    |              |               |                |             |                    |               |        |        |        |        |    |
|             |                |              |            |                      |                               |                          |               |                    |              |               |                |             |                    |               |        |        |        |        |    |
|             |                |              |            |                      |                               |                          |               |                    |              |               |                |             |                    | ~             |        |        |        |        |    |
|             |                |              |            |                      |                               |                          |               |                    | <            |               |                |             |                    | >             |        |        |        |        |    |
|             |                |              |            |                      |                               |                          |               | l                  |              |               |                |             |                    |               |        |        |        |        |    |
|             |                |              |            |                      |                               |                          |               |                    |              |               |                |             |                    |               |        |        |        |        |    |
|             |                |              |            |                      |                               |                          |               |                    |              |               |                |             |                    |               |        |        |        |        |    |
|             |                |              |            |                      |                               |                          |               |                    |              |               |                |             |                    |               |        |        |        |        |    |
|             |                |              |            |                      |                               |                          |               |                    | _            |               |                |             |                    |               |        |        |        | _      | -  |

In der OP Verwaltung stehen bei der Verarbeitung der Rechnung die Informationen zur Verfügung. In der Anzeige erhält die Rechnung den Status Grün, Gelb oder Rot, je nachdem ob die Rechnung in Ordnung, noch in Prüfung oder abgelehnt wurde. Die Informationen, die in der Bemerkung durch die Warenkontrolle erfasst wurden, stehen umfänglich in der Buchhaltung zur Verfügung.

| ):                   |              |                        |                |                       |                           |                    |            |              |               |               |            |          |      |            |                |              |                        |      |   |
|----------------------|--------------|------------------------|----------------|-----------------------|---------------------------|--------------------|------------|--------------|---------------|---------------|------------|----------|------|------------|----------------|--------------|------------------------|------|---|
| Datei                | Dokumente    | Stammdate              | n Module       | Schnittstelle         | n Extras Ar               | nsicht OP-G        | enter      |              |               |               |            |          |      |            |                |              |                        |      |   |
|                      |              |                        | 7              |                       | <b>EEL</b>                | 🗄 Lastschrift      | (Kunden)   | F            | Ħ             |               |            |          |      |            |                |              |                        |      |   |
|                      | <u> </u>     |                        | 4              |                       |                           | 🞚 Lastschrift      | (Firmen)   |              |               | 666           |            |          |      |            |                |              |                        |      |   |
| Kunden-<br>zahlungen | Lieferanten- | Buchungen              | Rechnungs-     | Kassenbuch            | Überweisungen             | 🔯 Mandatsv         | erwaltung  | Mahnwesen    | Banking       | Extras        |            |          |      |            |                |              |                        |      |   |
| Luniungen            | zumungen     | Buchen                 | engunge        |                       | SEPA Z                    | ahlungsverkehr     |            | Fu           | unktionen     |               |            |          |      |            |                |              |                        |      |   |
| 📆 Kalender           | 🔗 Mitarbei   | terplanung 护           | Warenflussman  | igement               |                           |                    |            |              |               |               |            |          |      |            |                |              |                        |      |   |
| 护 Warenflus          | smanagemer   | t × OP-Cen             | ter ×          |                       |                           |                    |            |              |               |               |            |          |      |            |                |              |                        |      |   |
| 🔀 Schließen          | + Neu *      | 🔺 Bearbeiten 💻         | = Löschen 🔍    | Speichern 🕱 🕅         | Verwerfen 💡 Liefe         | rantenfilter setze | en Filter: |              | ٩,            | 🕢 Aktua       | lisieren ( | D E-Rech | nung |            |                |              |                        |      |   |
| Angaben zu           | m Beleg      |                        |                |                       | Angab                     | en zur Buchung     |            |              |               |               |            |          |      | Offen      | e E-Rechnungen | Vorschau     | Erledigte E-Rechnungen |      |   |
| Belegtyp             | Rechnu       | ing                    |                |                       | <ul> <li>Konto</li> </ul> | 3400               | W          | /areneingang | 19% Vorste    | uer           |            |          |      |            |                |              |                        |      |   |
| Nummer               | 1            | Bel                    | egnummer 452   | 0767381               | Steuerso                  | chlüssel 05 Vors   | teuer 19%  |              |               | v S           | plitten    |          |      | 8 0        | SUSLING GMBH   |              |                        |      |   |
| Ruchungeda           | 10.05 3      | 010 Dat                | um der         |                       |                           |                    |            |              |               |               |            |          |      |            | 🗧 🖸 Rechnun    | g00001_21.P  | df                     |      |   |
| buchungsua           | 10.05.2      | Leis                   | tungserbringur | g                     | Angab                     | en zu Zahlungsb    | edingungen |              |               |               |            |          |      | <b>8</b> E | BONTEUR SANIT  | ÄR & HEIZUN  | IG GMBH                |      |   |
| Rechnungsb           | etrag Protto | a dha ua a an siùi     | 224.22.6       |                       | Relearda                  | itum 27.03.2       | n10 🥅      |              |               |               |            |          |      |            | Rechnung_93    | 301518563.pr | df                     |      |   |
| Lieferant            |              | vecnnungsprun          | ung            |                       |                           |                    |            |              |               |               |            |          |      |            | Rechnung_93    | 301518564.pi | đf                     |      |   |
| Projekt              | · · · ·      | Jbernehmen 🗙           | Abbrechen      |                       |                           |                    |            |              |               |               |            |          | 3    |            | Rechnung_93    | 301518565.pi | df                     |      |   |
| Buchungstex          | t Rec        | hnungspositioner       | n              |                       |                           |                    |            |              |               |               |            |          |      |            | Rechnung_93    | 301518566.pi | đf                     |      |   |
|                      | Po           | Material<br>Artikel-Nr | Bazaichnur     | 0                     | Mon                       | Auftrag            | Liefers    | Proje I      | Rech<br>Menne | nung<br>Preis | Statue     | OK       |      |            | Rechnung_93    | 301518567.pi | df                     |      |   |
| LfdNr.               | A Be 1       | 01000401               | CASA gam       | ⇔<br>na Waschtisch Ni | r. 8.1039.2.000.          | 10,00 19,5         | 0 5,00     | 30,00        | 5,00          | 30,0          | 0 •        |          |      |            | Rechnung_93    | 301520701.pi | đf                     |      |   |
|                      | 2 45, 2      | 01100900               | Keramag R      | osette Nr. 51050      | 0 11/4" chrom             | 5,00 22,7          | 5 3,00     | 29,58        | 4,00          | 29,5          | 8 •        | ~        |      | 8.0        | 5&C GRUPPE     |              |                        |      |   |
|                      | 3 12 3       | 05006101               | Kaldewei S     | ahl Einbauwanne       | e VAIO 6                  | 2,00 424,5         | 0 2,00     | 551,85       | 2,00          | 551,8         | 5 🔸        |          |      |            | Rechnung00     | 001_21.Pdf   |                        |      |   |
|                      | 4 23         |                        |                |                       |                           |                    |            |              |               |               |            |          |      |            |                |              |                        |      |   |
|                      | 5 55         |                        |                |                       |                           |                    |            |              |               |               |            |          |      |            |                |              |                        |      |   |
|                      | 6 66         |                        |                |                       |                           |                    |            |              |               |               |            |          |      |            |                |              |                        |      |   |
|                      | 7 18 nict    | it zugeordnete Po      | ositionen      |                       |                           |                    |            |              |               |               |            |          |      |            |                |              |                        |      |   |
|                      | 9.9 Po:      | sitionsnummer          | Menge Art      | kelnummer Be          | zeichnung                 |                    |            |              |               |               |            |          |      |            |                |              |                        |      |   |
|                      | 10 10        |                        |                |                       |                           |                    |            |              |               |               |            |          |      |            |                |              |                        |      |   |
|                      | 11 11        |                        |                |                       |                           |                    |            |              |               |               |            |          |      |            |                |              |                        |      |   |
|                      | 13 asc       |                        |                |                       |                           |                    |            |              |               |               |            |          |      |            |                |              |                        |      |   |
|                      | 16 16        |                        |                |                       |                           |                    |            |              |               |               |            |          |      |            |                |              |                        |      |   |
|                      | 18 18 <      |                        |                |                       |                           |                    |            |              |               |               |            | )        | >    | Rech       | nungseingang k | ann verbucht | werden                 |      | ^ |
|                      | 19 19        |                        |                |                       |                           |                    |            |              |               |               |            |          |      |            |                |              |                        |      |   |
|                      |              |                        |                |                       |                           |                    |            |              |               |               |            |          |      |            |                |              |                        |      |   |
|                      |              |                        |                |                       |                           |                    |            |              |               |               | 24         | 1 22 6   |      |            |                |              |                        |      | ~ |
| <                    |              |                        |                |                       |                           |                    |            |              |               |               | 24         | 1,52 E   | >    | <          |                |              |                        |      | > |
|                      |              | DMINISTRATOR           | >              |                       |                           |                    |            |              |               |               | -          |          |      |            |                |              |                        | DATE |   |

## Wartung & Service mobil

Mit dem neuen Modul Wartung & Service für die my blue:app hand:werk Premium ist der Anwender in der Lage, in seiner Handwerkersoftware angelegte Wartungs- und Serviceaufträge für die mobilen Endgeräte seiner Monteure zur Verfügung zu stellen. Diese Wartungs- und Serviceaufträge können dann von den Monteuren auf den mobilen Endgeräten (Tablets & Smartphones) bearbeitet, mit Positionen versehen und vom Kunden unterschrieben werden. Diese mobil abgearbeiteten Aufträge reihen sich nahtlos in den Prozess des Moduls Wartung & Service in der Handwerkersoftware ein und können dann dort abgerechnet werden. Der bisherige analoge Vorgang des Ausfüllens eines Wartungs- und Serviceauftrages entfällt, da er vollständig digital und mobil abgebildet wird.

#### Voreinstellung in der Handwerkersoftware

In den Einstellungen zu Wartung & Service gibt es die Möglichkeit, mit einem Haken einen Vorgabewert für die mobile Verfügbarkeit von Serviceaufträgen aus Wartung & Service einzustellen. Ist der Haken unter "mobile App" bei "Auftrag mobil verfügbar" gesetzt, so wird von diesem Moment an jeder neue Auftrag als mobil verfügbar vorbelegt.

|                                                                     |                                                        |                  |             | -                 |                                     |
|---------------------------------------------------------------------|--------------------------------------------------------|------------------|-------------|-------------------|-------------------------------------|
| Dokumenttitel                                                       | Vor-/Nachtexte                                         | Nummernkreis     | Anschreiben | Weiteres          | Vertragsgruppen                     |
| – Kilometerpau<br>Positionstext<br>An/Abfahrt                       | uschale                                                | Einh<br>Km       | eit Preis/E | iinheit<br>0,30 € | Report<br>Messblatt Messblatt       |
| Im Dokumen <ul> <li>Manuelle</li> <li>Druck des Manuelle</li> </ul> | t anlegen als<br>r Artikel O M<br>essblattprotokolls – | anuelle Leistung |             |                   | Wartungsvertrag                     |
| Sofort na                                                           | ch Druck des Servic<br>:k des Protokolls               | eauftrages       |             |                   | Positionen des Vertrages übernehmen |
| Infocenter                                                          | llige Wartungsterm                                     | ine 90 A         |             |                   | Mobile App                          |

Bei den Wartungsaufgaben – fällige Serviceaufträge würde dann jeder neue Auftrag automatisch als "mobil verfügbar" gekennzeichnet. Hier kann der Anwender nun einzelne Haken entfernen bzw. neu setzen.

| ×      | W <u>S</u> - Projekt                | verwaltung                  | × W <u>S</u> - W                 | Vartungsaufgabe                | n ×           |                                              |                             |                    |         |                        |                                                                                                    |                                  |                      |   |              |
|--------|-------------------------------------|-----------------------------|----------------------------------|--------------------------------|---------------|----------------------------------------------|-----------------------------|--------------------|---------|------------------------|----------------------------------------------------------------------------------------------------|----------------------------------|----------------------|---|--------------|
| EB     | Schließen 🙆                         | Aktualisiere                | n                                |                                |               |                                              |                             |                    |         |                        |                                                                                                    |                                  |                      |   |              |
| F      | Angaben zum A<br>Projekt            | kuftrag<br>0000             | 01A/21                           |                                |               | Standort ()                                  | Bemerkung                   | ① Arbeitsbeschreib | ung     | Termin<br>Termin       | 7.05.2021                                                                                          | Montag 17.05                     | j 2021               |   |              |
| k<br>Z | (unde<br>Anlagentyp                 | 100<br>001                  | 03 - BEETZ KLA<br>- Heizkessel Ö | AUS<br>I                       | 8             | Bahnhofstr. 3<br>48429 Rheine<br>Standort 1: |                             |                    |         | Beginnt um (           | 6:00                                                                                               | Endet um 09:00                   | Y                    |   |              |
| Z      | Zyklus<br>Nächste Wartun            | Keir                        | i Zyklus                         |                                |               | Standort 2:<br>Telefon: 05971-               | 22578                       |                    |         | Monteur 1<br>Monteur 2 | ··· 1 <ke< td=""><td>ine Zuordnung&gt;<br/>ine Zuordnung&gt;</td><td></td><td></td><td></td></ke<> | ine Zuordnung><br>ine Zuordnung> |                      |   |              |
| 4      | Anfahrt                             |                             |                                  |                                | 0,0 km        | E-Mail<br>Telefon                            | Klaus.Beetz@<br>05971-22578 | web.com            | ••      | Kennzeich              | en "Keine Wartung" ent                                                                             | fernen                           |                      |   |              |
| 4      | Ø Serviceauftri<br>Ø Störfall Anla  | ag 00002A/2<br>Ige: 0000000 | 1 zu Anlage 00<br>2              | 000002                         |               | Mobil / Privat                               |                             |                    |         |                        |                                                                                                    |                                  |                      |   |              |
| Zei    | itbereich von 1<br>ällige Servicete | 19.06.2021<br>rmine Fäl     | ige Serviceau                    | 05.10.2021<br>fträge Fällige S | Anlager       | en Fällige Vertra                            | gsrechnunge                 | ~                  |         |                        |                                                                                                    |                                  |                      |   |              |
|        | Anlage 🔺                            | Projekt                     | Vertrag                          | Zyklus                         | Suchbegriff   |                                              | Kunde                       | Name               | Strasse | PLZ                    | Ort                                                                                                | Standort 1                       | Standort 2           |   | mobil        |
|        | 00000001                            | 00001A/15                   | 0000001                          | Alle 2 Monate                  | BREULMANN     | WILHELM                                      | 10009                       | Wilhelm Breulmann  | Lüttm   | 48477                  | Hörstel                                                                                            |                                  |                      |   |              |
|        | 00000001                            | 00001A/15                   | 0000001                          | Alle 2 Monate                  | BREULMANN     | WILHELM                                      | 10009                       | Wilhelm Breulmann  | Lüttm   | 48477                  | Hörstel                                                                                            |                                  |                      |   | •            |
|        | 00000001                            | 00001A/15                   | 0000001                          | Alle 2 Monate                  | BREULMANN     | WILHELM                                      | 10009                       | Wilhelm Breulmann  | Lüttm   | 48477                  | Hörstel                                                                                            |                                  |                      |   |              |
|        | I 0000002                           | 00001A/21                   |                                  | Kein Zyklus                    | BEETZ KLAUS   |                                              | 10003                       | Klaus Beetz        | Bahnh   | 48429                  | Rheine                                                                                             |                                  |                      |   |              |
|        | 0000003                             | 00002A/21                   |                                  | Kein Zyklus                    | GÖDDE MAND    | IΥ                                           | 10002                       | Mandy Gödde        | Haupt   | 49835                  | Wietmarschen                                                                                       |                                  |                      |   |              |
|        | 0000003                             | 00002A/21                   |                                  | Kein Zyklus                    | GÖDDE MAND    | IΥ                                           | 10002                       | Mandy Gödde        | Haupt   | 49835                  | Wietmarschen                                                                                       |                                  |                      |   | ~            |
|        | 0000004                             | 00003A/21                   |                                  | Kein Zyklus                    | LIEFERT SABIN | E                                            | 10005                       | Sabine Liefert     | Hama    | 48607                  | Ochtrup                                                                                            |                                  |                      |   |              |
|        | 00000004                            | 00003A/21                   |                                  | Kein Zyklus                    | LIEFERT SABIN | E                                            | 10005                       | Sabine Liefert     | Hama    | 48607                  | Ochtrup                                                                                            |                                  |                      |   |              |
|        | 00000004                            | 00003A/21                   |                                  | Kein Zyklus                    | LIEFERT SABIN | E                                            | 10005                       | Sabine Liefert     | Hama    | 48607                  | Ochtrup                                                                                            |                                  |                      |   |              |
|        | 00000004                            | 00003A/21                   |                                  | Kein Zyklus                    | LIEFERT SABIN | E                                            | 10005                       | Sabine Liefert     | Hama    | 48607                  | Ochtrup                                                                                            |                                  |                      |   | •            |
|        | 00000004                            | 00003A/21                   |                                  | Kein Zyklus                    | LIEFERT SABIN | E                                            | 10005                       | Sabine Liefert     | Hama    | 48607                  | Ochtrup                                                                                            |                                  |                      |   |              |
|        | 00000005                            | 00004A/21                   |                                  | Kein Zyklus                    | INA KRÖGER    |                                              | 10022                       | Ina Kröger         | Kaisers | 28816                  | Stuhr                                                                                              | Etagenheizung im Bad m           | Etagenheizung im Bad | n | $\checkmark$ |
|        | 00000005                            | 00004A/21                   |                                  | Kein Zyklus                    | INA KRÖGER    |                                              | 10022                       | Ina Kröger         | Kaisers | 28816                  | Stuhr                                                                                              | Etagenheizung im Bad m           | Etagenheizung im Bad | n |              |

Wird ein einzelner Serviceauftrag (Störfall) angelegt, so besteht auch hier die Möglichkeit, den Auftrag mobil zur Verfügung zu stellen oder eben den mobilen Haken wieder zu entfernen.

| b: Neuer                                         | Termin                        | ×                                           |
|--------------------------------------------------|-------------------------------|---------------------------------------------|
| ✓ Überne                                         | hmen 💢 Abbrechen              | 0                                           |
| Betreff                                          | Störfall Anlage: 00000006     |                                             |
| Ort                                              | Wietmarschen / Hauptstr. 47   |                                             |
| Monteur 1                                        |                               | <ul> <li>Auftrag mobil verfügbar</li> </ul> |
| Monteur 2                                        |                               | ~                                           |
| Termin                                           | 07.07.2021 💼 Beginnt um 08:00 | ♥         Endet um         09:00         ♥  |
| Notiz                                            |                               |                                             |
| Mandy Gö<br>Hauptstr. 4<br>49835 Wie<br>1. Etage | dde<br>47<br>tmarschen        | ^                                           |
|                                                  |                               | ~                                           |

#### Auftragsübersicht und Auftragsstatus

In einer neu geschaffenen Übersicht in Ihrer blue:solution - tophandwerk sehen Sie nun alle Aufträge und den Status zu jedem Auftrag. Der Status des Auftrages zeigt Ihnen u.a., in welchem Bearbeitungsstand sich der Auftrag gerade befindet.

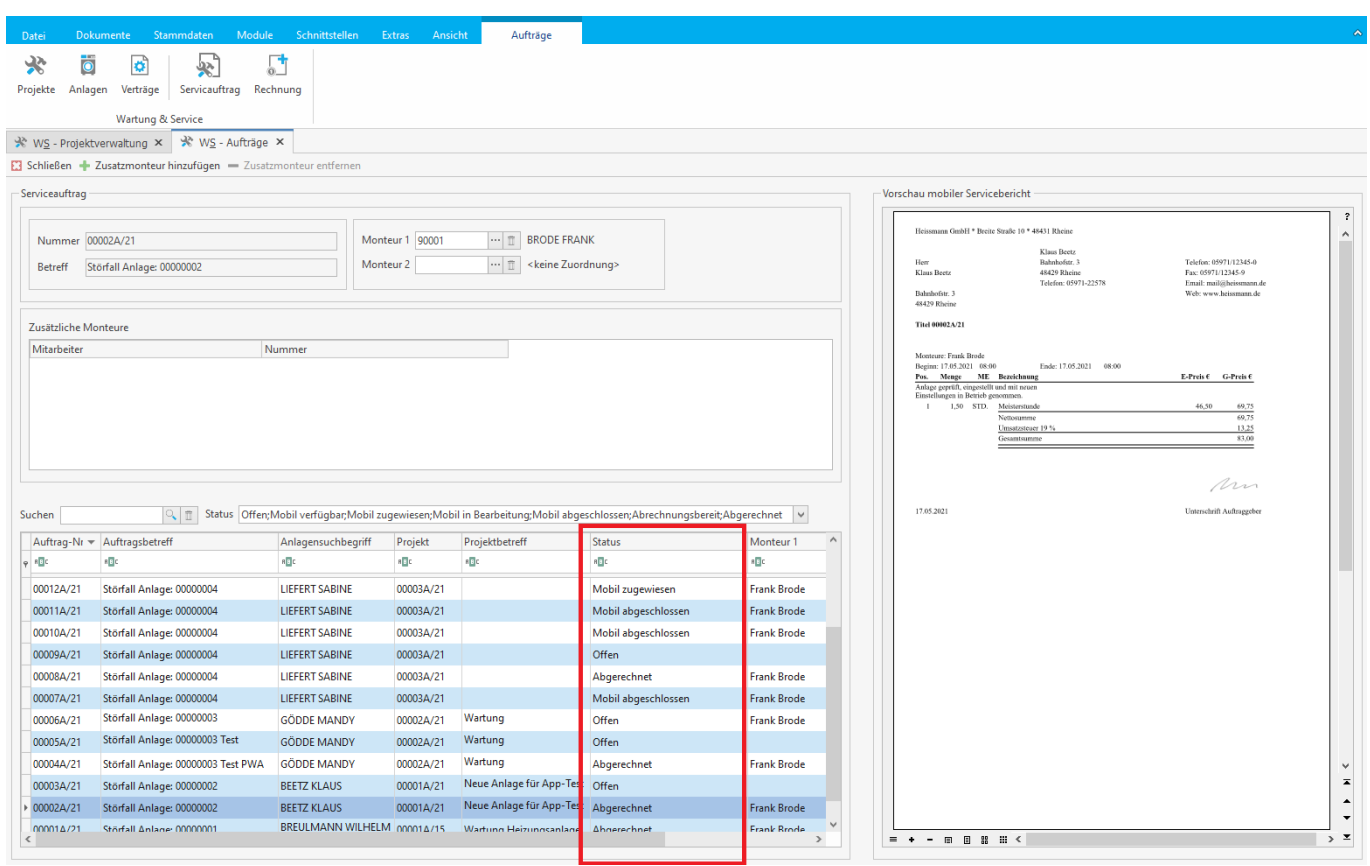

Wie bereits erwähnt spiegelt der Status wieder, in welchem Bearbeitungszustand sich der Auftrag gerade befindet. Es gibt folgende Statusvarianten:

• Status 00: offen

Ein Auftrag wurde in der Handwerkersoftware erstellt, aber nicht als mobil verfügbar gekennzeichnet. Dieser Auftrag taucht auch nicht im "Auftragspool" der **my blue:app hand:werk** auf.

Status 20: mobil verfügbar

Der Auftrag wurde als "mobil verfügbar" in der Handwerkersoftware erstellt. Solange Monteur 1 nicht eingetragen wurde, steht dieser Auftrag im "W&S Serviceauftragspool" zur Verfügung. Jeder Monteur mit entsprechender Berechtigung kann sich diesen Auftrag "nehmen" (zuordnen) und abarbeiten. In diesem Fall wird der Monteur, der sich den Auftrag zugeordnet hat, als Monteur 1 eingetragen.

- Status 40: mobil zugewiesen (Monteur 1) Ist ein Auftrag im Status 40, so ist er einem Monteur fest zugewiesen. Nur er kann diesen Auftrag bearbeiten bzw. abschließen.
- Status 60: mobil in Bearbeitung (mobile Bearbeitung begonnen)

Der Status 60 zeigt, dass der Auftrag einem Monteur fest zugeordnet ist und dieser von dem Monteur bereits bearbeitet wird.

- Status 80: mobil abgeschlossen (unterschrieben)
   Nach Abschluss eines Auftrages (Unterschrift auf mobilem Ernstgerät) und der Bestätigung gilt der Auftrag mit Status 80 als abgeschlossen.
- Status 90: abrechnungsfähig (in der Handwerkersoftware für Rechnung freigegeben) Mit dem Status 90 kann der Auftrag abgerechnet und die Rechnung zu diesem Auftrag erstellt werden.

#### Aufträge für mobile Bearbeitung erstellen

Im Grunde genommen unterscheidet sich die Erstellung von Aufträgen für die mobile Bearbeitung nicht von der üblichen Auftragserstellung in Wartung & Service. Es gibt nur zwei Dinge zu beachten:

- 1. Soll ein Auftrag mobil abgearbeitet werden, muss das Kennzeichen "mobil verfügbar" gesetzt sein.
- 2. Wird ein "Monteur 1" eingetragen, ist der Auftrag diesem Monteur fest zugeordnet. Ist das nicht der Fall, steht der Auftrag zur Übernahme durch jeden Monteur mit entsprechender Ausstattung und Lizenz zur Übernahme und Abarbeitung zur Verfügung.

Es wird also ein Auftrag durch die Stapelverarbeitung oder einzeln (Störfall) erstellt, ggf. Positionen eingefügt und gespeichert. Damit wird der Auftrag (die Aufträge) für die mobile Übernahme bereitgestellt und durch den Hintergrundservice der App innerhalb weniger Minuten (einstellbar) auf die Mobilgeräte geholt. Anschließend steht er dort für die Abarbeitung zur Verfügung.

# <u>Wichtig:</u> Aufträge, die das Kennzeichen "mobil verfügbar" tragen, können in der Handwerkersoftware nicht mehr gedruckt werden.

#### Mobile Bearbeitung von Wartungs- und Serviceaufträgen

In der my blue:app hand:werk werden Aufträge, die in der Handwerkersoftware mobil verfügbar gemacht wurden, in der Liste der W&S Aufträge angezeigt.

| hand:werk                                                   | table Suchfunk | tion finden.                |                               |
|-------------------------------------------------------------|----------------|-----------------------------|-------------------------------|
|                                                             | >              | 15:36 🖬 🕹 ۷                 | • <b>10</b> * 49 at           |
| was Auttrage                                                |                | $\equiv$ <                  | hand:werk                     |
| Suchen                                                      |                | Oamiaa                      | dataila                       |
| erviceauftrag 00015A/21<br>ermin 06 07 2021 08:00           |                | Service                     | Jetalis                       |
| etreff: Störfall Anlage: 00000005                           |                | Status                      |                               |
| NA KRÖGER<br>vn: 002 - Gas-Etagenheizung                    |                | Serviceauftrag<br>00017A/21 |                               |
| unde: INA KRÖGER                                            |                | Zusätzliche Mo              | unteure                       |
| erviceauftrag 00013A/21                                     |                |                             |                               |
| ermin 05.07.2021 09:30<br>etreff: Störfall Anlage: 00000001 |                | Betreff<br>Störfall Anla    | ge: 00000005                  |
| tatus: Zugewiesen<br>REULMANN WILHELM                       |                | Beginn                      |                               |
| /p: 001 - Heizkessel Ol<br>unde: BREULMANN WILHELM          |                | 06.07.2021                  | )8:00                         |
| arviceouftrag 000174/21                                     |                | Ende<br>06.07.2021          | )9:00                         |
| ermin 06.07.2021 08:00<br>etreff: Störfall Anlage: 00000005 |                | Arheitshes                  | abreibung T                   |
| tatus: Verfügbar                                            |                | Albeitabea                  |                               |
| yp: 002 - Gas-Etagenheizung<br>unde: INA KRÖGER             |                | Anlage: 0<br>INA KRÖC       | )000005<br>€ER                |
|                                                             |                | Typ: 002 -<br>Kunde: IN     | Gas-Etagenheizung<br>A KRÖGER |
| erviceauftrag 00016A/21<br>ermin 06.07.2021 08:00           | +              | Standort:                   |                               |
| etreff: Störfall Anlage: 00000005                           |                | Ina Kröge<br>Kaiserspl      | atz 45                        |
|                                                             |                | 28816 Stu                   | ıhr                           |

Das Anklicken eines Auftrags öffnet die Auftragsdetails. Ist der Auftrag noch nicht dem Monteur fest zugeordnet, so wird er nun gefragt, ob er den Auftrag übernehmen möchte.

Mit einem Klicken auf "Auftrag beginnen" wird der Auftrag als "mobil in Bearbeitung" (Status 60 – siehe oben) gekennzeichnet. So sieht auch der Kollege im Büro, dass dieser Auftrag mobil in Bearbeitung ist.

Ш

Ο

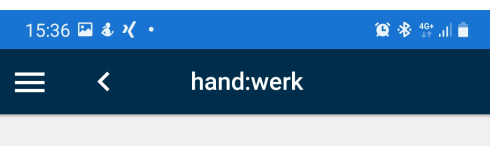

### Servicedetails

Status

Über den Schalter "+ Positionen hinzufügen" kann der Monteur dem Auftrag nun neue Positionen hinzufügen. Hatte der Auftrag vorher bereits Positionen, so sind diese selbstverständlich jetzt schon im mobilen Auftrag enthalten.

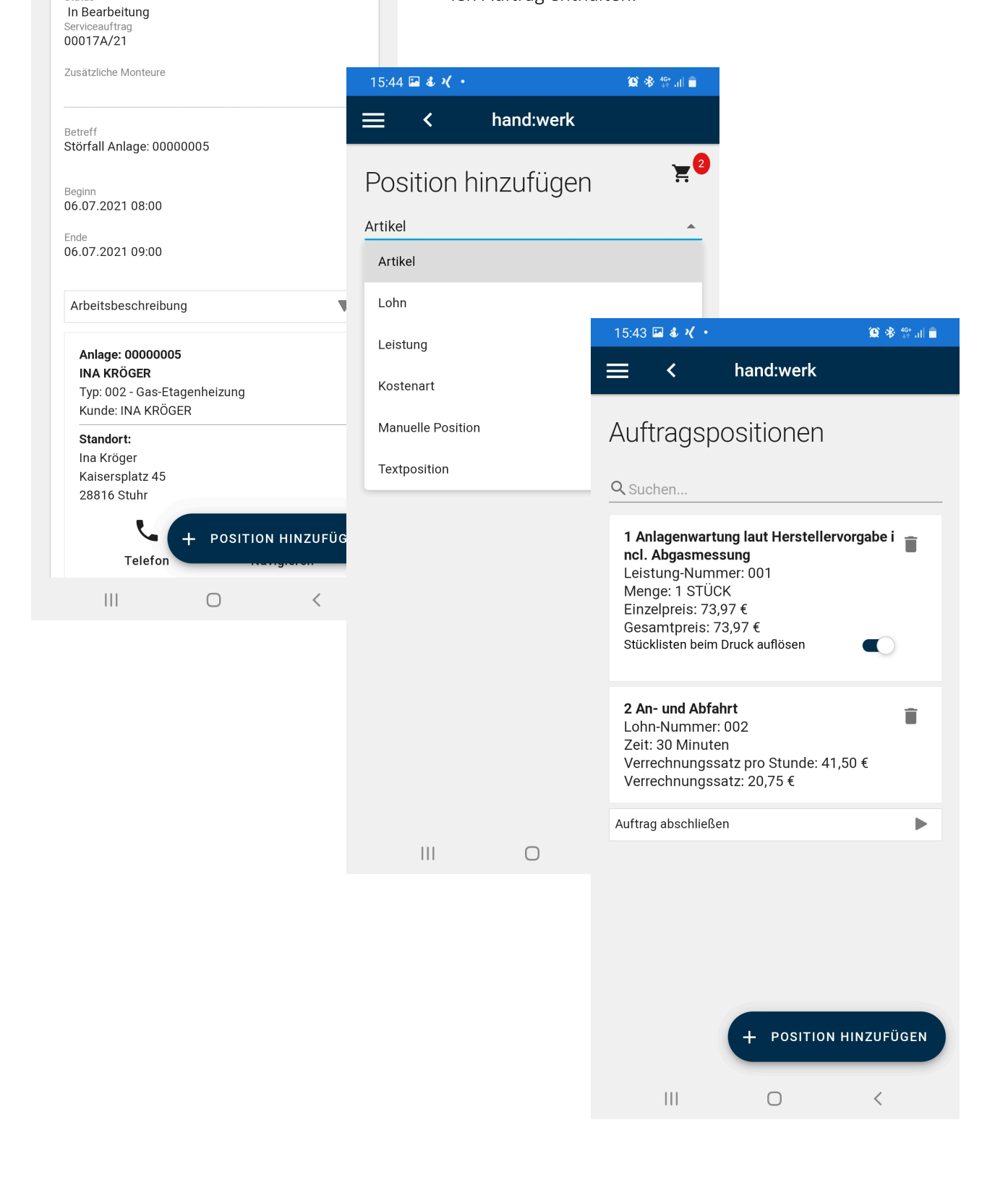

Sind alle Positionen hinzugefügt, kann der Auftrag abgeschlossen (unterschrieben) werden. Vorher besteht noch die Möglichkeit, den Namen der unterschreibenden Person zu ändern.

Nach Bestätigen der Unterschrift wird der Serviceauftrag als PDF erzeugt und je nach Einstellung auf dem mobilen Gerät als Download zur Verfügung gestellt oder unmittelbar per E-Mail versandt.

Über den regelmäßigen Hintergrundservice wird der Auftrag als Dokument in die Handwerkersoftware übertragen. Dort kann man diesen jederzeit über die Auftragsliste aufrufen.

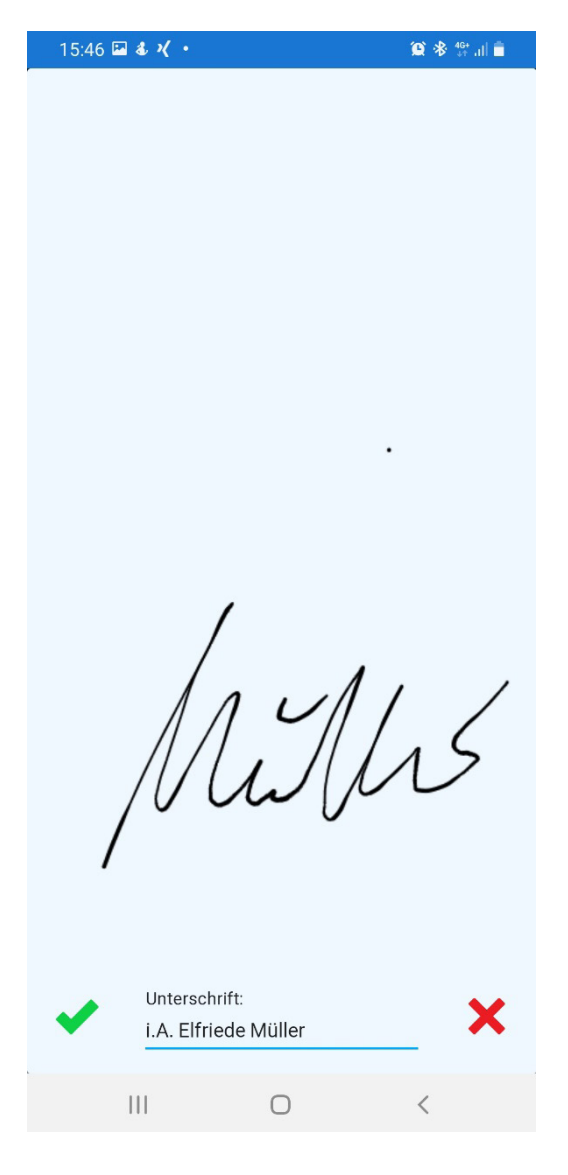

Weitere Funktionalitäten und Detailverbesserungen sind in das neue blue:solution - tophandwerk Version 7 eingeflossen. Als Anwender steht Ihnen ein stabiles und zuverlässiges Werkzeug für die tägliche Büroarbeit zur Verfügung.

Wir wünschen viel Freude bei der Anwendung.

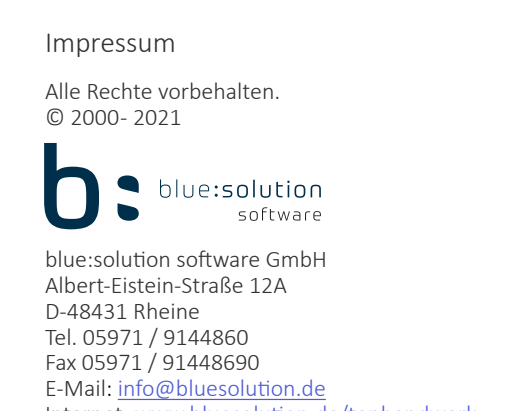

Internet: <u>www.bluesolution.de/tophandwerk</u> Fragen zur Bedienung des Programms beantwortet Ihnen Ihr Fachhändler.

Die Veränderung und/oder Vervielfältigung dieser Dokumentation oder Teile daraus sind- in welcher Form und zu welchem Zweck auch immerohne die ausdrückliche schriftliche Genehmigung durch blue:solution software GmbH untersagt.